# Konfigurieren Sie die AnyConnect-Sperrung, und blenden Sie AnyConnect aus der Add/Remove-Programmliste für Windows aus.

## Inhalt

Einführung Voraussetzungen Anforderungen Verwendete Komponenten Hintergrundinformationen **Konfiguration** Netzwerkdiagramm AnyConnect-Sperrfunktion konfigurieren MSI-Installationsprogramme werden über die Windows-Eingabeaufforderungs-Terminalschnittstelle angezeigt. Sperroption aus dem Installationsassistenten für das AnyConnect-Paket vor der Bereitstellung. Konfigurieren Sie AnyConnect aus der Liste "Software" ausblenden/entfernen. MSI-Installationsprogramme werden über die Windows-Eingabeaufforderungs-Terminalschnittstelle angezeigt. Konfigurieren Sie die AnyConnect-Sperrfunktion, und blenden Sie AnyConnect aus der Liste "Software" (Hinzufügen/Entfernen) mit ASDM aus. Überprüfung Überprüfen Sie, ob die Sperrfunktion für die installierten AnyConnect-Module aktiviert ist. Bestätigen Sie, dass die Option Aus der Programmliste ausblenden für die installierten AnyConnect-Module aktiviert ist. Fehlerbehebung Zugehörige Fehler Zugehörige Informationen Inhalt

## Einführung

In diesem Dokument werden die erforderlichen Schritte zum Aktivieren der AnyConnect-Sperrung und zum Ausblenden von AnyConnect aus der Programmliste Hinzufügen/Entfernen für Windows-Computer beschrieben.

Unterstützt von Christian G. Hernandez R, Cisco TAC-Engineer

## Voraussetzungen

### Anforderungen

Cisco empfiehlt, dass Sie über Kenntnisse in folgenden Bereichen verfügen:

- Konfiguration der Cisco Adaptive Security Appliance (ASA)
- Cisco AnyConnect-Konfiguration
- Grundkenntnisse zu Windows

### Verwendete Komponenten

Die Informationen in diesem Dokument basieren auf den folgenden Software- und Hardwareversionen:

- Cisco ASA Version 9.14.2.13
- Cisco Adaptive Security Device Manager (ASDM) Version 7.14.1
- Cisco AnyConnect, Versionen 4.9.04053 und 4.9.06037

Die Informationen in diesem Dokument beziehen sich auf Geräte in einer speziell eingerichteten Testumgebung. Alle Geräte, die in diesem Dokument benutzt wurden, begannen mit einer gelöschten (Nichterfüllungs) Konfiguration. Wenn Ihr Netzwerk in Betrieb ist, stellen Sie sicher, dass Sie die potenziellen Auswirkungen eines Befehls verstehen.

## Hintergrundinformationen

AnyConnect-Sperrung für Windows: Cisco empfiehlt, Endbenutzern eingeschränkte Rechte an Cisco AnyConnect Secure Mobility Client auf ihrem Gerät. Wenn Endbenutzer zusätzliche Rechte versichern, können Installationsprogramme eine Sperrfunktion bereitstellen, die Benutzer und lokale Administratoren daran hindert, die AnyConnect-Dienste zu deaktivieren oder zu beenden.

Sie haben drei verschiedene Optionen, um die AnyConnect-Sperrfunktion zu aktivieren:

- 1. MSI-Installationsprogramme werden über die Windows-Eingabeaufforderungs-Terminalschnittstelle angezeigt.
- 2. Sperroption aus dem Installationsassistenten für das AnyConnect-Paket vor der Bereitstellung.
- 3. ASDM Importieren Sie ein Beispiel-Installationsprogramm, um Dateien in die ASA zu transformieren.

Ausblenden von AnyConnect aus der Programmliste "Software" für Windows: Sie können die installierten AnyConnect-Module in der Liste "Software" in der Windows-Systemsteuerung Programme deinstallieren ausblenden.

Sie haben zwei Optionen, um die Funktion "AnyConnect aus der Programmliste ausblenden" zu aktivieren:

- 1. MSI-Installationsprogramme werden über die Windows-Eingabeaufforderungs-Terminalschnittstelle angezeigt.
- 2. ASDM Importieren Sie ein Beispiel-Installationsprogramm, das ausgeblendet wird, wandelt eine Datei in die ASA um.

## Konfiguration

### Netzwerkdiagramm

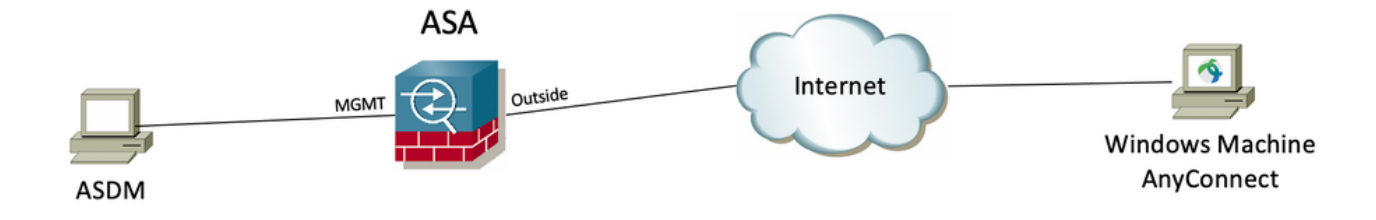

### AnyConnect-Sperrfunktion konfigurieren

MSI-Installationsprogramme werden über die Windows-Eingabeaufforderungs-Terminalschnittstelle angezeigt.

#### Konfigurationsschritte

Schritt 1: Laden Sie die AnyConnect-Paketdatei vor der Bereitstellung für Windows herunter.

Schritt 1.1 Rufen Sie die Seite zum Herunterladen der Cisco Software auf, und laden Sie die AnyConnect-Version herunter, die auf dem Windows-Computer installiert werden soll.

Laden Sie für dieses Beispiel das Windows AnyConnect-Pre-Deployment-Paket herunter, das die individuelle MSI-Komponente enthält Dateien für die Version 4.9.04053 (anyconnect-win-4.9.04053-predeploy-k9.zip).

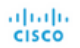

& Events Partners

### Software Download

Downloads Home / Security / VPN and Endpoint Security Clients / Cisco VPN Clients / AnyConnect Secure Mobility Client / AnyConnect Secure Mobility Client v4.x / AnyConnect VPN Client Software- 4.9.04053

| Q Search                                          | $\supset$ | AnyConnect Secure Mobility Client                                                                                           | v4.x                                                                                  |                                        |             |
|---------------------------------------------------|-----------|----------------------------------------------------------------------------------------------------|---------------------------------------------------------------------------------------|----------------------------------------|-------------|
| Expand All Collapse All Latest Release 4.10.00093 | ~         | Release 4.9.04053<br>★★★☆☆(1) Write ⊖   Read reviews<br>♣ My Notifications                                                  | Related Links an<br>AnyConnect Ordering (<br>Release Notes for 4.9.0<br>Licensing FAQ | d Documentation<br>Guide<br>04053      |             |
| 4.9.06037                                         |           | AnyConnect 4.9 is available to customers with active AnyConnect Apex                                                        | x, Plus or VPN Only term/                                                             | contracts. See the AnyConnect Ordering | Guide for   |
| All Release                                       | ~         | options. Software Download problems?                                                                                        |                                                                                       |                                        |             |
| Translations                                      | >         | File Information                                                                                                    | Release Date                                                                          | Size                                   |             |
| ISEComplianceModule                               | ><br>>    | AnyConnect Pre-Deployment Package (Linux 64-bit)<br>anyconnect-linux64-4.9.04053-predeploy-k9.tar.gz                        | 30-Nov-2020                                                                           | 25.19 MB                               | <u>+</u> \; |
| Hostscan                                          | >         | Application Programming Interface [API] (Linux 64-bit)<br>anyconnect-linux64-4.9.04053-vpnapi.tar.gz                        | 30-Nov-2020                                                                           | 6.61 MB                                | <u>+</u> \; |
| Android<br>4.10                                   | >         | AnyConnect Headend Deployment Package (Linux 64-bit)<br>anyconnect-linux64-4.9.04053-webdeploy-k9.pkg                       | 30-Nov-2020                                                                           | 34.49 MB                               | <u>+</u> \; |
| NVM                                               | >         | AnyConnect Pre-Deployment Package (Mac OS)<br>anyconnect-macos-4.9.04053-predeploy-k9.dmg                                   | 30-Nov-2020                                                                           | 41.44 MB                               | <u>+</u> \; |
| 4.9                                               | ř         | Application Programming Interface [API] (Mac OS) 🗃<br>anyconnect-macos-4.9.04053-vpnapi.tar.gz                              | 30-Nov-2020                                                                           | 33.62 MB                               | <u>+</u> \; |
| 4.9.05042                                         |           | AnyConnect Headend Deployment Package (Mac OS)  anyconnect-macos-4.9.04053-webdeploy-k9.pkg                                 | 30-Nov-2020                                                                           | 57.16 MB                               | <u>+</u> \; |
| 4.9.04053                                         |           | Language localization transform Pre-Deployment (Windows)<br>anyconnect-win-4.9.04053-core-vpn-lang-predeploy-k9.zip         | 30-Nov-2020                                                                           | 0.64 MB                                | <u>+</u> \; |
|                                                   |           | Language localization transform Headend Deployment (Windows)<br>anyconnect-win-4.9.04053-core-vpn-lang-webdeploy-k9.zip     | 30-Nov-2020                                                                           | 0.65 MB                                | <u>+</u> \; |
|                                                   |           | AnyConnect Pre-Deployment Package (Windows) - includes<br>individual MSI files<br>anyconnect-win-4.9.04053-predeploy-k9.zip | 30-Nov-2020                                                                           | 59.62 MB                               | ± \;∕       |

Schritt 2: Laden Sie die Transform-Datei des AnyConnect-Installationsprogramms für Windows herunter.

Schritt 2.1 Rufen Sie die Seite zum Herunterladen der Cisco Software auf, und laden Sie die Datei AnyConnect Installer Transforms für Windows herunter, die der gleichen AnyConnect-Version entspricht, die auf dem Windows-Computer installiert werden soll.

Laden Sie für dieses Beispiel die Transformationsdatei für die AnyConnect-Version 4.9.04053 herunter (tools-anyconnect-win-4.9.04053-transforms.zip).

Expand All Collapse All

>

>

>

>

>

Latest Release

### 4.10.00093

4.9.06037

All Release Translations ISEComplianceModule AppSelector-2.0 Hostscan Android 4.10 NVM 4.9 4.9.06037 4.9.05042 4.9.04053 Release 4.9.04053

★★★☆☆(1) Write ⊖ | Read

Related Links and Documentation AnyConnect Ordering Guide Release Notes for 4.9.04053 Licensing FAQ

<u>+ \:</u>

<u>+</u> \:

| A My Notifications                                                                                                    | Release Notes for 4.9.0<br>Licensing FAQ | 14053                                     |             |
|----------------------------------------------------------------------------------------------------|------------------------------------------|-------------------------------------------|-------------|
| AnyConnect 4.9 is available to customers with active AnyConnect Aper<br>options. Software Download problems?                               | <, Plus or VPN Only term/4               | contracts. See the AnyConnect Ordering Gu | uide for    |
| File Information                                                                                                    | Release Date                             | Size                                      |             |
| AnyConnect Pre-Deployment Package (Linux 64-bit)<br>anyconnect-linux64-4.9.04053-predeploy-k9.tar.gz                                       | 30-Nov-2020                              | 25.19 MB                                  | + \;        |
| Application Programming Interface [API] (Linux 64-bit)<br>anyconnect-linux64-4.9.04053-vpnapi.tar.gz                                       | 30-Nov-2020                              | 6.61 MB                                   | <u>+</u>    |
| AnyConnect Headend Deployment Package (Linux 64-bit)<br>anyconnect-linux64-4.9.04053-webdeploy-k9.pkg                                      | 30-Nov-2020                              | 34.49 MB                                  | <u>+</u> \; |
| AnyConnect Pre-Deployment Package (Mac OS)<br>anyconnect-macos-4.9.04053-predeploy-k9.dmg                                                  | 30-Nov-2020                              | 41.44 MB                                  | <u>+</u> \; |
| Application Programming Interface [API] (Mac OS)<br>anyconnect-macos-4.9.04053-vpnapi.tar.gz                                               | 30-Nov-2020                              | 33.62 MB                                  | <u>+</u> \; |
| AnyConnect Headend Deployment Package (Mac OS)<br>anyconnect-macos-4.9.04053-webdeploy-k9.pkg                                              | 30-Nov-2020                              | 57.16 MB                                  | <u>+</u> \; |
| Language localization transform Pre-Deployment (Windows)<br>anyconnect-win-4.9.04053-core-vpn-lang-predeploy-k9.zip                        | 30-Nov-2020                              | 0.64 MB                                   | <u>+</u> \; |
| Language localization transform Headend Deployment (Windows) anyconnect-win-4.9.04053-core-vpn-lang-webdeploy-k9.zip                       | 30-Nov-2020                              | 0.65 MB                                   | + \;        |
| AnyConnect Pre-Deployment Package (Windows) - includes<br>individual MSI files<br>anyconnect-win-4.9.04053-predeploy-k9.zip                | 30-Nov-2020                              | 59.62 MB                                  | <u>+</u> \. |
| Application Programming Interface [API] (Windows)<br>anyconnect-win-4.9.04053-vpnapi.zip                                                   | 30-Nov-2020                              | 141.06 MB                                 | <u>+</u> \; |
| AnyConnect Headend Deployment Package (Windows)<br>anyconnect-win-4.9.04053-webdeploy-k9.pkg                                               | 30-Nov-2020                              | 67.32 MB                                  | ÷           |
| AnyConnect Pre-Deployment Package (Windows 10 ARM64) -<br>includes individual MSI files<br>anyconnect-win-arm64-4.9.04053-predeploy-k9.zip | 30-Nov-2020                              | 28.84 MB                                  | <u>+</u> \; |
| AnyConnect Headend Deployment Package (Windows 10 ARM64)                                                                                   | 30-Nov-2020                              | 36.48 MB                                  | <u>+</u> \. |

30-Nov-2020

30-Nov-2020

10.61 MB

0.05 MB

Schritt 3: Entpacken Sie die heruntergeladenen AnyConnect-Dateien in verschiedene Ordner.

Profile Editor (Windows)

Schritt 3.1 Die Datei anyconnect-win-4.9.04053-predeploy-k9.zip wird im nächsten Ordnerpfad entpackt: C:\Users\calo\Downloads\anyconnect-win-4.9.04053-predeploy-k9.

anyconnect-win-arm64-4.9.04053-webdeploy-k9.pkg

tools-anyconnect-win-4.9.04053-profileeditor-k9.msi

tools-anyconnect-win-4.9.04053-transforms.zip

| 1 DA |                                           |
|------|-------------------------------------------|
| I    | <br>anyconnect-win-4.9.04053-predeploy-k9 |
|      | / / / / / / / / / / / / / / / / / / / /   |

| _ |  |
|---|--|
|   |  |

×

8== 🛋

| File Home Shar    | e View                                                     |                    |                    | ~            |
|-------------------|------------------------------------------------------------|--------------------|--------------------|--------------|
| ← → × ↑ 📙 > T     | his PC > Downloads > anyconnect-win-4.9.04053-predeploy-k9 | ~ Č                | Search anyconnect- | win-4.9.0 ,0 |
| 📌 Quick access    | Name                                                       | Date modified      | Туре               | Size         |
| Con Drive         | Profiles                                                   | 5/3/2021 4:48 PM   | File folder        |              |
| Chebrive          | Setup                                                      | 5/3/2021 4:48 PM   | File folder        |              |
| 💻 This PC         | 🛃 anyconnect-win-4.9.04053-amp-predeploy-k9                | 11/19/2020 4:21 AM | Windows Installer  | 2,544 KB     |
| Desktop           | 🛃 anyconnect-win-4.9.04053-core-vpn-predeploy-k9           | 11/19/2020 4:57 AM | Windows Installer  | 15,447 KB    |
|                   | 🛃 anyconnect-win-4.9.04053-dart-predeploy-k9               | 11/19/2020 4:58 AM | Windows Installer  | 4,728 KB     |
| Downloads         | 😽 anyconnect-win-4.9.04053-gina-predeploy-k9               | 11/19/2020 4:58 AM | Windows Installer  | 2,826 KB     |
| Downloads         | 🛃 anyconnect-win-4.9.04053-iseposture-predeploy-k9         | 11/19/2020 4:30 AM | Windows Installer  | 3,207 KB     |
| J Music           | anyconnect-win-4.9.04053-nam-predeploy-k9                  | 11/19/2020 4:24 AM | Windows Installer  | 6,281 KB     |
| Pictures          | 🛃 anyconnect-win-4.9.04053-nvm-predeploy-k9                | 11/19/2020 4:50 AM | Windows Installer  | 6,768 KB     |
| 🚼 Videos          | 🛃 anyconnect-win-4.9.04053-posture-predeploy-k9            | 11/19/2020 4:27 AM | Windows Installer  | 10,733 KB    |
| 🏪 Local Disk (C:) | 🛃 anyconnect-win-4.9.04053-umbrella-predeploy-k9           | 11/19/2020 4:53 AM | Windows Installer  | 3,928 KB     |
|                   | 🛃 anyconnect-win-4.9.04053-websecurity-predeploy-k9        | 11/19/2020 4:45 AM | Windows Installer  | 2,974 KB     |
| Network           | install                                                    | 5/15/2021 12:00 AM | Text Document      | 463 KB       |
| •Homegroup        | 🚯 Setup                                                    | 11/19/2020 4:47 AM | Application        | 958 KB       |
|                   | 🗖 setup                                                    | 11/19/2020 4:06 AM | HTML Application   | 22 KB        |
|                   |                                                            |                    |                    |              |

#### 15 items

Schritt 3.2 Die Datei tools-anyconnect-win-4.9.04053-transforms.zipDatei wird im nächsten Ordnerpfad entzippt: C:\Users\calo\Downloads\tools-anyconnectwin-4.9.04053-transforms.

| * Quick access       Name       Date modified       Type       Size         @ OneDrive                                                                                                    | ← → ヾ ↑ <mark> </mark> → T | his PC > Downloads > tools-anyconnect-win-4.9.04053-transforms | ٽ ~                                      | Search tools-an      | yconnect-win ,o |
|----------------------------------------------------------------------------------------------------|----------------------------|----------------------------------------------------------------|------------------------------------------|----------------------|-----------------|
| Image: Second Second | 🖈 Quick access             | Name                                                           | Date modified                            | Туре                 | Size            |
| Image: This PC Image: anyconnect-win-reboot-reallysuppress.mst 11/19/2020 5:03 AM MST File 32 K   Image: Desktop Image: anyconnect-win-disable-customer-experience-feedback.mst 11/19/2020 5:03 AM MST File 32 K   Image: Downloads Image: anyconnect-win-enablefips.mst 11/19/2020 5:03 AM MST File 32 K   Image: Downloads Image: anyconnect-win-enablefips.mst 11/19/2020 5:03 AM MST File 32 K   Image: Downloads Image: anyconnect-win-reset-adapter-mtu.mst 11/19/2020 5:03 AM MST File 32 K   Image: Dictures Image: anyconnect-win-reset-adapter-mtu.mst 11/19/2020 5:03 AM MST File 32 K   Image: Dictures Image: anyconnect-win-reboot-reallysuppress.mst 11/19/2020 5:03 AM MST File 32 K   Image: Dictures Image: anyconnect-win-reboot-reallysuppress.mst 11/19/2020 5:03 AM MST File 32 K   Image: Dictures Image: anyconnect-win-reboot-reallysuppress.mst 11/19/2020 5:03 AM MST File 32 K   Image: Dictures Image: anyconnect-win-reboot-reallysuppress.mst 11/19/2020 5:03 AM MST File 32 K   Image: Dictures Image: anyconnect-win-reboot-reallysuppress.mst 11/19/2020 5:03 AM MST File 32 K   Image: Dictures Image: anyconnect-win-reboot-reallysuppress.mst 11/19/2020 5:03 AM MST File 32 K   Image: Dictures Image: anyconnect-win-reboot-reallysuppress.mst 11/19/2020 5:03 AM MST File 32 K   Image: Dictures Image: anyconnect-win-reboot-reall                                                                                                    | i OneDrive                 | _anyconnect-win-hide-addremove-display.mst                     | 11/19/2020 5:03 AM<br>11/19/2020 5:03 AM | MST File<br>MST File | 15 Ki<br>15 Ki  |
| ■ Desktop       ■ information connect win about containe ceptioner container ceptioner container ceptioner container ceptioner container ceptioner container ceptioner container ceptioner container ceptioner container ceptioner container ceptioner container ceptioner container ceptioner centrements       11/19/2020 5:03 AM       MST File       15 K         ● Downloads       ■ anyconnect-win-gui-desktop-shortcut.mst       11/19/2020 5:03 AM       MST File       32 K         ● Music       ■ anyconnect-win-reset-adapter-mtu.mst       11/19/2020 5:03 AM       MST File       32 K         ■ pictures       ■ anyconnect-win-strict-cert-policy.mst       11/19/2020 5:03 AM       MST File       15 K         ■ oryconnect-win-reboot-reallysuppress.mst       11/19/2020 5:03 AM       MST File       32 K         ■ total Disk (C:)       ● vpngina_anyconnect-win-reboot-reallysuppress.mst       11/19/2020 5:03 AM       MST File       32 K         ● Network       ● total Disk (C:)       ● Network       ● total Disk (C:)       ● Network       ● total Disk (C:)       ● Network                                                                                                    | This PC                    | anyconnect-win-reboot-reallysuppress.mst                       | 11/19/2020 5:03 AM                       | MST File             | 32 KI           |
| <ul> <li>Downloads</li> <li>anyconnect-win-rgui-desktop-shortcut.mst</li> <li>11/19/2020 5:03 AM</li> <li>MST File</li> <li>32 K</li> <li>anyconnect-win-reset-adapter-mtu.mst</li> <li>11/19/2020 5:03 AM</li> <li>MST File</li> <li>32 K</li> <li>anyconnect-win-reboot-reallysuppress.mst</li> <li>11/19/2020 5:03 AM</li> <li>MST File</li> <li>32 K</li> <li>Videos</li> <li>Local Disk (C:)</li> <li>Network</li> <li>Homegroup</li> </ul>                                                                                                    | Documents                  | anyconnect-win-enablefips.mst                                  | 11/19/2020 5:03 AM                       | MST File             | 15 KI           |
| Image: Second struct and struct and | Downloads Music            | anyconnect-win-gui-desktop-shortcut.mst                        | 11/19/2020 5:03 AM                       | MST File             | 32 KI           |
| Local Disk (C:)  Network  Homegroup                                                                                                    | Pictures                   | vpngina_anyconnect-win-reboot-reallysuppress.mst               | 11/19/2020 5:03 AM<br>11/19/2020 5:03 AM | MST File             | 15 KI<br>32 KI  |
| Network • Homegroup                                                                                                    | Local Disk (C:)            |                                                                |                                          |                      |                 |
| • Homegroup                                                                                                    | i Network                  |                                                                |                                          |                      |                 |
|                                                                                                    | • Homegroup                |                                                                |                                          |                      |                 |
|                                                                                                    |                            | <                                                              |                                          |                      |                 |

Schritt 4: Kopieren Sie die AnyConnect-Sperrdatei, und fügen Sie sie in den gleichen Ordner wie die AnyConnect MSI-Installationsdateien ein. Schritt 4.1 Im Ordner tools-anyconnect-win-4.9.04053-transformiert der Ordner \_anyconnect-win-lockdown.mst wird die Datei transformiert und in den Ordner anyconnect-win-4.9.04053-predeploy-k9 eingefügt.

| 📑   🛃 📑 =   anyconnect                                                 | t-win-4.9.04053-predeploy-k9                       |                    | - 🗆 ×             |
|------------------------------------------------------------------------|----------------------------------------------------|--------------------|-------------------|
| File Home Share                                                        | View                                               |                    | ~ 🔞               |
| $\leftarrow$ $\rightarrow$ $\checkmark$ $\uparrow$ $\square$ $\ll$ Dow | > anyconnect-win-4.9.04053-predeploy-k9 v ζ        | Search anyconne    | ct-win-4.9.0 ,0   |
| 📌 Quick access                                                         | Name                                               | Date modified      | Туре              |
|                                                                        | Profiles                                           | 5/3/2021 4:48 PM   | File folder       |
| Chebrive                                                               | Setup                                              | 5/3/2021 4:48 PM   | File folder       |
| 💻 This PC                                                              |                                                    | 11/19/2020 5:03 AM | MST File          |
| E. Desktop                                                             | 😼 anyconnect-win-4.9.04053-amp-predeploy-k9        | 11/19/2020 4:21 AM | Windows Installer |
| Documents                                                              | 😼 anyconnect-win-4.9.04053-core-vpn-predeploy-k9   | 11/19/2020 4:57 AM | Windows Installer |
|                                                                        | 😼 anyconnect-win-4.9.04053-dart-predeploy-k9       | 11/19/2020 4:58 AM | Windows Installer |
| Music                                                                  | 😼 anyconnect-win-4.9.04053-gina-predeploy-k9       | 11/19/2020 4:58 AM | Windows Installer |
|                                                                        | 😼 anyconnect-win-4.9.04053-iseposture-predeploy-k9 | 11/19/2020 4:30 AM | Windows Installer |
| Pictures                                                               | 😼 anyconnect-win-4.9.04053-nam-predeploy-k9        | 11/19/2020 4:24 AM | Windows Installer |
| 🚪 Videos                                                               | 😼 anyconnect-win-4.9.04053-nvm-predeploy-k9        | 11/19/2020 4:50 AM | Windows Installer |
| 🏪 Local Disk (C:)                                                      | 😼 anyconnect-win-4.9.04053-posture-predeploy-k9    | 11/19/2020 4:27 AM | Windows Installer |
| A Maturali                                                             | 😼 anyconnect-win-4.9.04053-umbrella-predeploy-k9   | 11/19/2020 4:53 AM | Windows Installer |
| Network                                                                | 😼 anyconnect-win-4.9.04053-websecurity-predeploy   | 11/19/2020 4:45 AM | Windows Installer |
|                                                                        | install                                            | 5/14/2021 7:48 PM  | Text Document     |
|                                                                        | 🚯 Setup                                            | 11/19/2020 4:47 AM | Application       |
|                                                                        | m setup                                            | 11/19/2020 4:06 AM | HTML Application  |

16 items 1 item selected 14.5 KB

Schritt 5: CD in den Ordnerpfad mit den MSI AnyConnect-Installationsdateien.

<

Schritt 5.1 Öffnen Sie ein Windows-Eingabeaufforderungsterminal, und geben Sie die CD in den Ordnerpfad ein, in dem die MSI AnyConnect-Installationsdateien gespeichert sind, und der Absperrvorgang "anyconnect-win-lockdown.mst" wandelt die Datei, die im obigen Schritt kopiert/eingefügt wurde, um. 3

Dieses Beispiel cd in den nächsten Ordnerpfad C:\Users\calo\Downloads\anyconnect-win-4.9.04053-predeploy-k9.

Schritt 6: Installieren Sie die AnyConnect-Module mit der Absperrtransformationsdatei.

Schritt 6.1 I Installieren Sie alle erforderlichen AnyConnect-Module mit dem nächsten MSI-Installationsbefehl, der auf die Moduldatei AnyConnect .msi zeigt, und die transformierte Datei **\_anyconnect-win-lockdown.mst**.

msiexec -i anyconnect-win-4.9.04053-xxxxxx-predeploy-k9.msi TRANSFORMS=\_anyconnect-winlockdown.mst LOCKDOWN=1 -lvx\* install.log

Hinweis: Mit der LOCKDOWN-Wert-Einrichtung als "1" kann die Sperrfunktion für das AnyConnect-Modul installiert werden.

Hinweis: Cisco empfiehlt, die bereitgestellte Beispieltransformationsdatei zum Festlegen dieser Eigenschaft zu verwenden und die Transformation auf jeden MSI-Installer für jedes Modul anzuwenden, das gesperrt werden soll. Sie können die Beispieltransformationen von der Seite zum Herunterladen der Cisco AnyConnect Secure Mobility Client-Software herunterladen.

**Hinweis:**Wenn Sie den Core-Client sowie ein oder mehrere optionale Module bereitstellen, müssen Sie die LOCKDOWN-Eigenschaft auf jeden der Installationsprogramme anwenden. Dieser Vorgang ist nur eine Möglichkeit und kann nur entfernt werden, wenn Sie das Produkt neu installieren.

 $\times$ 

Schritt 6.2 In diesem Beispiel wird das AnyConnect CORE- und VPN-Modul sowie die Datei \_anyconnect-win-lockdown.mst lockdown installiert, die beide mit den Dateien für die AnyConnect-Version 4.9.04053 übereinstimmen.

msiexec -i anyconnect-win-4.9.04053-core-vpn-predeploy-k9.msi TRANSFORMS=\_anyconnect-winlockdown.mst LOCKDOWN=1 -lvx\* install.log

Command Prompt

Microsoft Windows [Version 10.0.10586] (c) 2015 Microsoft Corporation. All rights reserved.

:\Users\calo>cd C:\Users\calo\Downloads\anyconnect-win-4.9.04053-predeploy-k9

C:\Users\calo\Downloads\anyconnect-win-4.9.04053-predeploy-k9>msiexec -i anyconnect-win-4.9.04053-core-vpn-predeploy-k9. msi TRANSFORMS=\_anyconnect-win-lockdown.mst LOCKDOWN=1 -lvx\* install.log

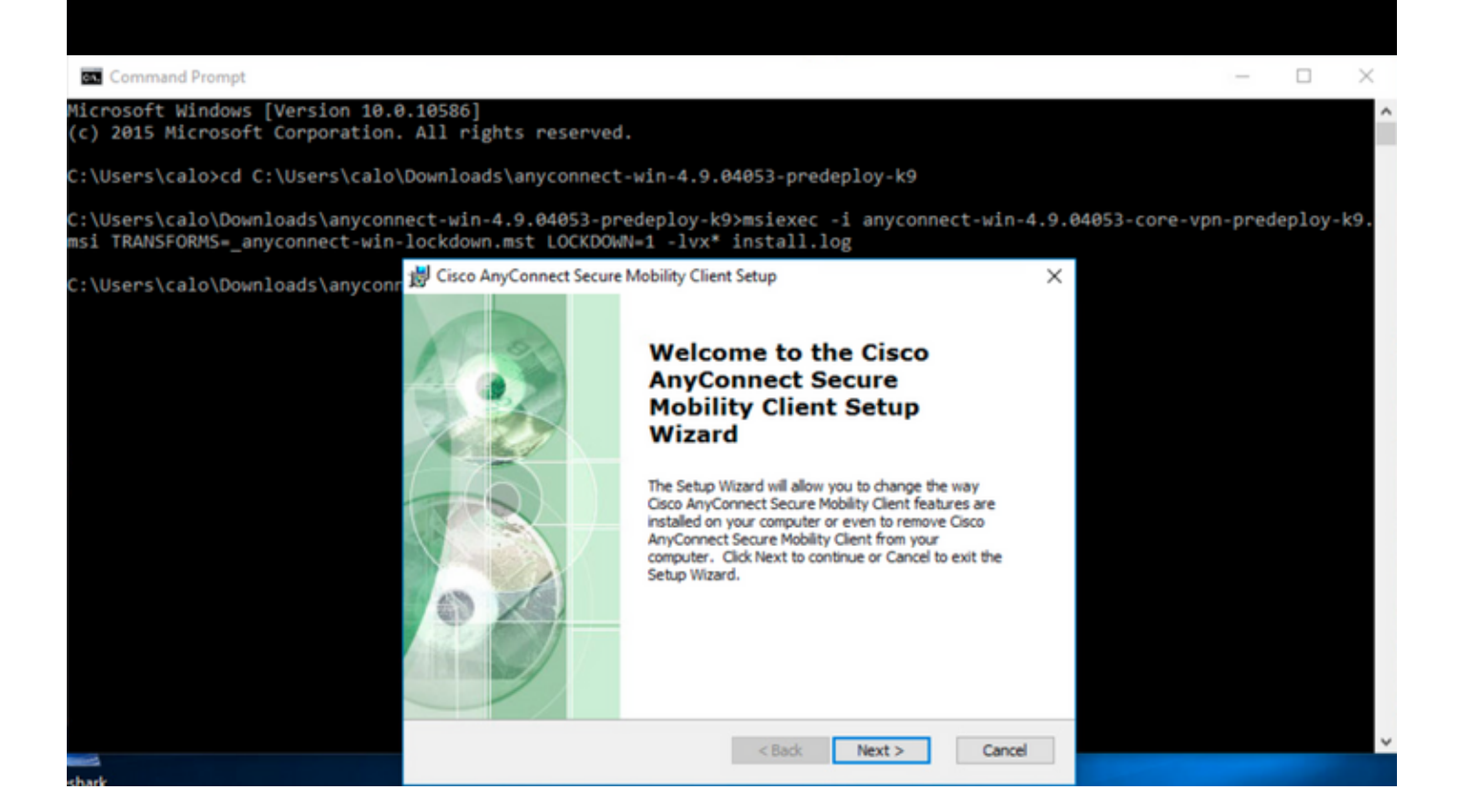

| 😸 Cisco AnyConnect Secure Mobility Clie                                                        | nt Setup                           |                                     | ×                    |
|------------------------------------------------------------------------------------------------|------------------------------------|-------------------------------------|----------------------|
| End-User License Agreement                                                                     |                                    |                                     | 1 miles              |
| Please read the following license agreeme                                                      | ent carefully                      |                                     | to the               |
|                                                                                                |                                    |                                     |                      |
| Supplemental End Us<br>for AnyConnect® Sec<br>and other VPN-                                   | er Licens<br>ure Mobi<br>related S | se Agreen<br>lity Client<br>oftware | nent<br>v4.x         |
| IMPORTANT: READ CAREFU                                                                         | ILLY                               |                                     |                      |
| This Supplemental End User Lic<br>additional terms and conditions for t                        | ense Agreeme<br>he Software Pro    | ent ("SEULA")<br>oduct licensed u   | contains<br>nder the |
| • I accept the terms in the License Agree                                                      | ement                              |                                     |                      |
| ○ I do not accept the terms in the Licens                                                      | e Agreement                        |                                     |                      |
| Advanced Installer                                                                             |                                    |                                     |                      |
|                                                                                                | < Back                             | Next >                              | Cancel               |
| 😸 Cisco AnyConnect Secure Mobility Clier                                                       | nt Setup                           |                                     | ×                    |
| Ready to Install                                                                               |                                    |                                     | 6.0                  |
| The Setup Wizard is ready to begin the Ty                                                      | pical installation                 |                                     | 1000                 |
| Click "Install" to begin the installation. If y installation settings, click "Back". Click "Ca | you want to revie                  | w or change any o                   | of your              |
| Advanced Installer                                                                             |                                    |                                     |                      |
|                                                                                                | < Back                             | 💡 Install                           | Cancel               |

### 😸 Cisco AnyConnect Secure Mobility Client Setup

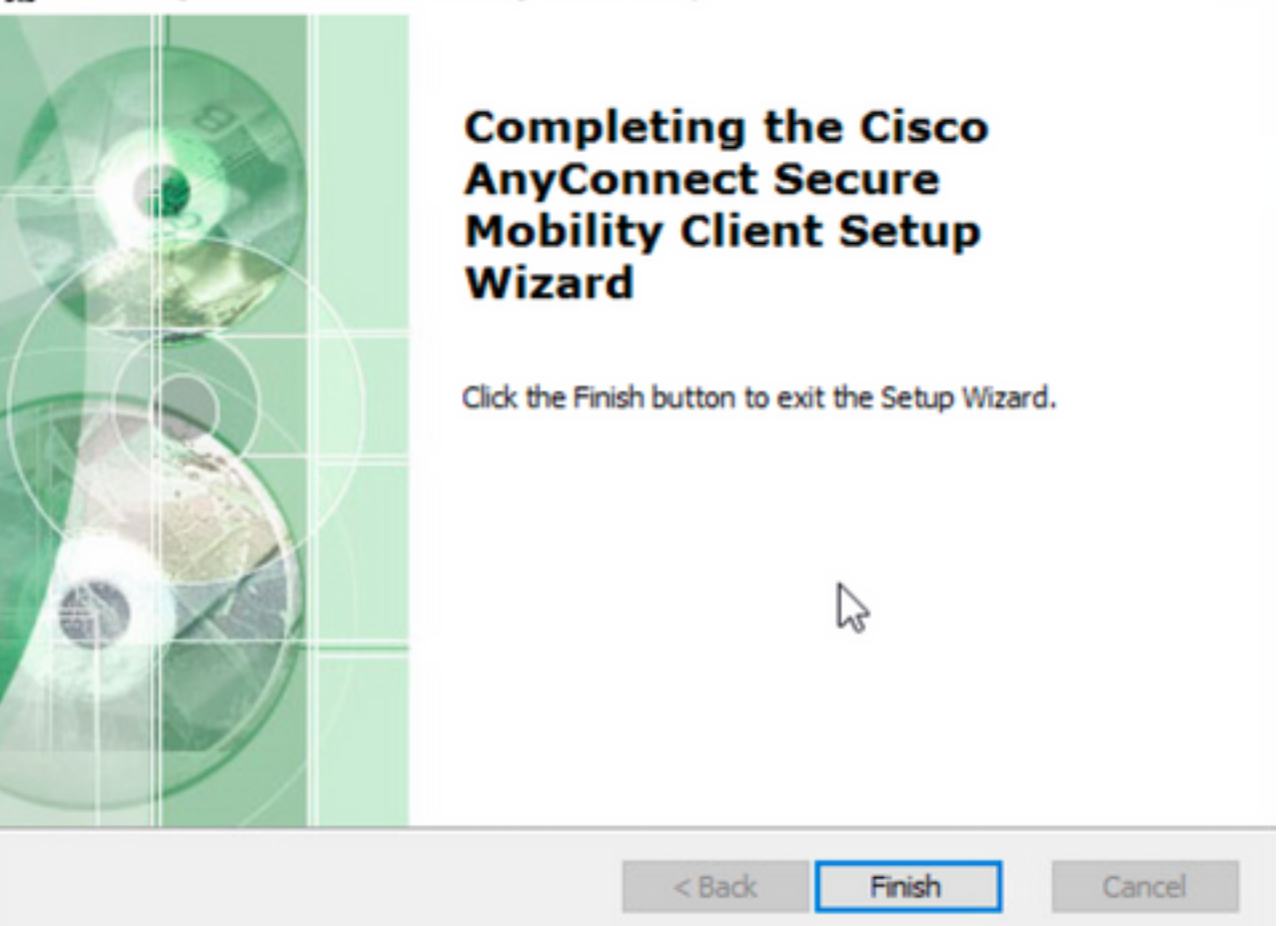

×

 $\times$ 

Schritt 6.3 In diesem Beispiel wird das AnyConnect **Umbrella Roaming Security-**Modul installiert und die Datei **\_anyconnect-win-lockdown.mst** lockdown transformiert, die beide mit den Dateien für die AnyConnect-Version 4.9.04053 übereinstimmen.

msiexec -i anyconnect-win-4.9.04053-umbrella-predeploy-k9.msi TRANSFORMS=\_anyconnect-winlockdown.mst LOCKDOWN=1 -lvx\* install.log

Command Prompt

%icrosoft Windows [Version 10.0.10586]
(c) 2015 Microsoft Corporation. All rights reserved.
C:\Users\calo>cd C:\Users\calo\Downloads\anyconnect-win-4.9.04053-predeploy-k9
C:\Users\calo\Downloads\anyconnect-win-4.9.04053-predeploy-k9>msiexec -i anyconnect-win-4.9.04053-umbrella-predeploy-k9.
msi TRANSFORMS\_\_anyconnect-win-lockdown.mst LOCKDOWN=1 -lvx\* install.log\_

Sperroption über AnyConnect Pre-Deployment-Paket Installationsassistent.

#### Konfigurationsschritte

Schritt 1: Laden Sie die Paketdatei Anyconnect vor der Bereitstellung für Windows herunter.

Schritt 1.1 Rufen Sie die Seite zum Herunterladen der Cisco Software auf, und laden Sie die AnyConnect-Version herunter, die auf dem Windows-Computer installiert werden soll.

Laden Sie in diesem Beispiel das Windows AnyConnect-Pre-Deployment-Paket herunter, das die einzelnen MSI-Dateien für die Version 4.9.04053 (anyconnect-win-4.9.04053-predeploy-k9.zip) enthält.

| CISCO Products & Services              | Support        | How to Buy                                                                                                    | Training & Events                           | Partners                                      |                                                                                   | •                                  |                            |
|----------------------------------------|----------------|----------------------------------------------------------------------------------------------------|---------------------------------------------|-----------------------------------------------|-----------------------------------------------------------------------------------|------------------------------------|----------------------------|
| Software Dow                           | nload          | 1                                                                                                    |                                             |                                               |                                                                                   |                                    |                            |
| Downloads Home / Security / VPN and    | I Endpoint Sec | curity Clients / Cisco VPN                                                                                                    | Clients / AnyConnect                        | Secure Mobility Client / AnyCon               | nect Secure Mobility Cli                                                          | ent v4.x / AnyConnect VPN (        | Client Software- 4.9.04053 |
| Q Search                               |                | AnyConne                                                                                                    | ct Secure                                   | e Mobility Client                             | v4.x                                                                              |                                    |                            |
| Expand All Collapse All Latest Release | )<br>~         | Release 4.9.040<br>$\Rightarrow \Rightarrow \Rightarrow \Rightarrow \Rightarrow \Rightarrow \Rightarrow (1)$<br>A My Notifications | 153<br>Nrite 🔒   Read revie                 | ws                                            | Related Links an<br>AnyConnect Ordering<br>Release Notes for 4.9<br>Licensing FAQ | nd Documentation<br>Guide<br>04053 |                            |
| 4.10.00093                             |                |                                                                                                    |                                             |                                               |                                                                                   |                                    |                            |
| 4.9.06037                              |                |                                                                                                    |                                             |                                               |                                                                                   |                                    |                            |
| All Release                            | ~              | AnyConnect 4.9<br>options. Softwar                                                                                                 | is available to custom<br>Download problems | ers with active AnyConnect Ape<br>?           | k, Plus or VPN Only term                                                          | /contracts. See the AnyConn        | ect Ordering Guide for     |
| Translations                           | >              | File Information                                                                                                    |                                             |                                               | Pelease Date                                                                      | Cizo                               | ,                          |
| ISEComplianceModule                    | >              | AnyConnect Pre-Dep                                                                                                    | loyment Package                             | (Linux 64-bit)                                | 30-Nov-2020                                                                       | 25.19 MB                           | <u>+</u> \;                |
| AppSelector-2.0                        | >              | anyconnect-linux64-4.9                                                                                                    | .04053-predeploy-K                          | J.tar.gz                                      |                                                                                   |                                    | 1.2.4                      |
| Hostscan                               | >              | Application Programmanyconnect-linux64-4.9                                                                                         | ning Interface [API<br>.04053-vpnapi.tar.gz | ] (Linux 64-bit) 🗎                            | 30-Nov-2020                                                                       | 6.61 MB                            | ± ₩                        |
| Android                                | >              | AnyConnect Headen                                                                                                    | d Deployment Pack                           | kage (Linux 64-bit) 🖷                         | 30-Nov-2020                                                                       | 34.49 MB                           | <u>+</u> \;                |
| 4.10                                   | >              | anyconnect-linux64-4.9                                                                                                    | .04053-webdeploy-k                          | :9.pkg                                        |                                                                                   |                                    |                            |
| NVM                                    | >              | AnyConnect Pre-Dep<br>anyconnect-macos-4.9.                                                                                        | loyment Package (<br>04053-predeploy-k9     | (Mac OS)<br>∄.dmg                             | 30-Nov-2020                                                                       | 41.44 MB                           | <u>+</u> \:                |
| 4.9                                    | ×              | Application Program                                                                                                    | ning Interface [API<br>04053-vonapi.tar.gz  | ] (Mac OS)                                    | 30-Nov-2020                                                                       | 33.62 MB                           | <u>+</u> \;                |
| 4.9.05042                              |                | AnyConnect Headen                                                                                                    | d Deployment Pack                           | age (Mac OS)                                  | 30-Nov-2020                                                                       | 57.16 MB                           | <u>+</u> \;                |
| 4.9.04053                              |                | Language localization<br>anyconnect-win-4.9.04                                                                                     | transform Pre-De                            | ployment (Windows)<br>predeploy-k9.zip        | 30-Nov-2020                                                                       | 0.64 MB                            | <u>+</u> \;                |
|                                        |                | Language localization<br>anyconnect-win-4.9.04                                                                                     | transform Header<br>053-core-vpn-lang-v     | nd Deployment (Windows) 🖷<br>vebdeploy-k9.zip | 30-Nov-2020                                                                       | 0.65 MB                            | <u>+</u> \;                |
|                                        |                | AnyConnect Pre-Dep<br>individual MSI files                                                                                         | loyment Package (<br>053-predeploy-k9.zip   | (Windows) - includes                          | 30-Nov-2020                                                                       | 59.62 MB                           | ± ₩                        |

Schritt 2: Öffnen Sie die AnyConnect-Setup-Datei.

Schritt 2.1 Entpacken Sie die heruntergeladene Datei anyconnect-win-4.9.04053-pre-deploy-k9.zip, und öffnen Sie sie.

Schritt 2.2 Doppelklicken Sie dann auf die AnyConnect-Setup-Datei.

| → * ↑ -> T        | his PC > Downloads > anyconnect-win-4.9.04053-predeploy-ks | ڻ ~ ٿ              | Search anyconnect- | win-4.9.0 |
|-------------------|------------------------------------------------------------|--------------------|--------------------|-----------|
| Quick access      | Name                                                       | Date modified      | Туре               | Size      |
| 0 - Dia           | Profiles                                                   | 5/3/2021 4:48 PM   | File folder        |           |
| OneDrive          | Setup                                                      | 5/3/2021 4:48 PM   | File folder        |           |
| This PC           | 😼 anyconnect-win-4.9.04053-amp-predeploy-k9                | 11/19/2020 4:21 AM | Windows Installer  | 2,544     |
| Desktop           | 😼 anyconnect-win-4.9.04053-core-vpn-predeploy-k9           | 11/19/2020 4:57 AM | Windows Installer  | 15,4471   |
| Documents         | 😼 anyconnect-win-4.9.04053-dart-predeploy-k9               | 11/19/2020 4:58 AM | Windows Installer  | 4,728     |
|                   | 😼 anyconnect-win-4.9.04053-gina-predeploy-k9               | 11/19/2020 4:58 AM | Windows Installer  | 2,826     |
| - Downloads       | 🛃 anyconnect-win-4.9.04053-iseposture-predeploy-k9         | 11/19/2020 4:30 AM | Windows Installer  | 3,207     |
| In Music          | 🛃 anyconnect-win-4.9.04053-nam-predeploy-k9                | 11/19/2020 4:24 AM | Windows Installer  | 6,281     |
| Pictures          | 🛃 anyconnect-win-4.9.04053-nvm-predeploy-k9                | 11/19/2020 4:50 AM | Windows Installer  | 6,768     |
| Videos            | 🛃 anyconnect-win-4.9.04053-posture-predeploy-k9            | 11/19/2020 4:27 AM | Windows Installer  | 10,733    |
| 🏪 Local Disk (C:) | 🛃 anyconnect-win-4.9.04053-umbrella-predeploy-k9           | 11/19/2020 4:53 AM | Windows Installer  | 3,928     |
| Metwork           | 🛃 anyconnect-win-4.9.04053-websecurity-predeploy-k9        | 11/19/2020 4:45 AM | Windows Installer  | 2,974     |
| Network           | install                                                    | 5/15/2021 12:00 AM | Text Document      | 463       |
| 4 Homegroup       | Setup -                                                    | 11/19/2020 4:47 AM | Application        | 958       |
|                   | setup                                                      | 11/19/2020 4:06 AM | HTML Application   | 22        |

#### 15 items

Schritt 3: Arbeiten Sie mit dem AnyConnect-Installationsassistenten.

Schritt 3.1 Wählen Sie aus den angezeigten Optionen die AnyConnect-Module aus, die Sie installieren möchten.

Wählen Sie in diesem Beispiel den AnyConnect CORE & VPN und die Umbrella Roaming Security-Module aus.

```
Select the AnyConnect 4.9.04053 modules you wish to install:
Core & VPN
Start Before Login
Network Access Manager
VPN Posture (Hostscan)
AMP Enabler
Network Visibility Module
Cloud Web Security
Umbrella Roaming Security
ISE Posture
Select All
Diagnostic And Reporting Tool
Lock Down Component Services
```

Schritt 4: Aktivieren Sie die AnyConnect-Sperrfunktion.

Schritt 4.1 Um die Sperrfunktion für CORE & VPN und die Umbrella Roaming Security-Module zu aktivieren, wählen Sie die Option Dienste für Komponenten sperren, und fahren Sie mit der Installation fort.

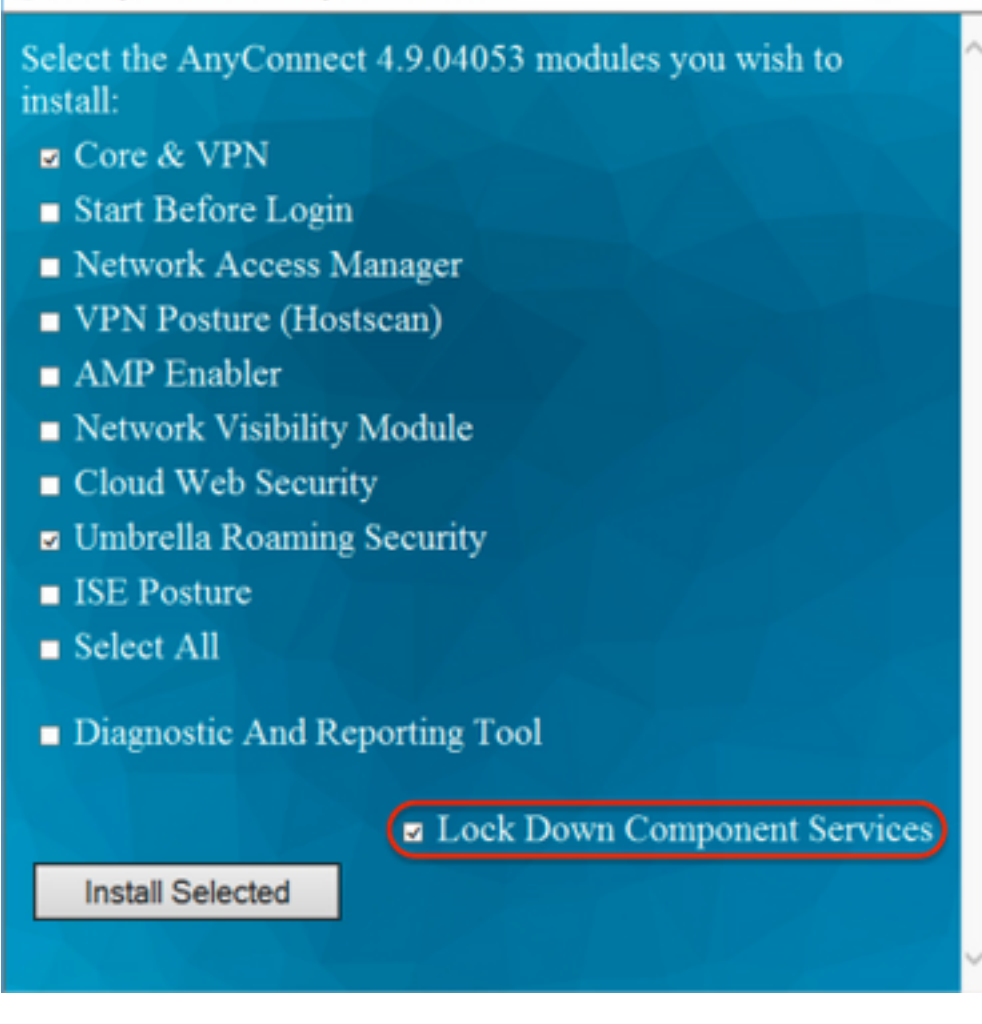

Schritt 5: Bestätigen Sie die Installation der AnyConnect-Module.

Schritt 5.1 Sobald die nächste Meldung angezeigt wird, ist die Installation der AnyConnect-Module zu 100 % abgeschlossen.

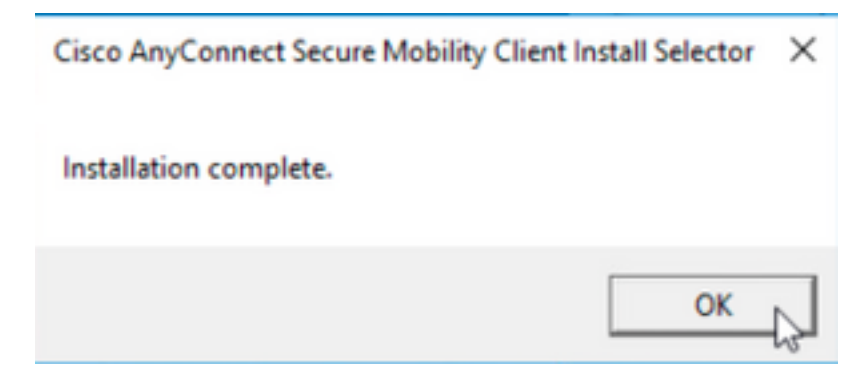

Konfigurieren Sie AnyConnect aus der Liste "Software" ausblenden/entfernen.

MSI-Installationsprogramme werden über die Windows-Eingabeaufforderungs-Terminalschnittstelle angezeigt.

#### Konfigurationsschritte

Schritt 1: Laden Sie die AnyConnect-Paketdatei vor der Bereitstellung für Windows herunter.

Schritt 1.1 Rufen Sie die Seite zum Herunterladen der Cisco Software auf, und laden Sie die AnyConnect-Version herunter, die auf dem Windows-Computer installiert werden soll.

Laden Sie für dieses Beispiel das Windows AnyConnect-Pre-Deployment-Paket herunter, das die individuelle MSI-Komponente enthält Dateien für die Version 4.9.04053 (anyconnect-win-4.9.04053-predeploy-k9.zip).

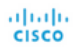

## Software Download

Downloads Home / Security / VPN and Endpoint Security Clients / Cisco VPN Clients / AnyConnect Secure Mobility Client / AnyConnect Secure Mobility Client v4.x / AnyConnect VPN Client Software- 4.9.04053

Partners

| Q Search                                          | $\supset$ | AnyConnect Secure Mobility Client                                                                                           | v4.x                                                                                  |                                        |             |
|---------------------------------------------------|-----------|----------------------------------------------------------------------------------------------------|---------------------------------------------------------------------------------------|----------------------------------------|-------------|
| Expand All Collapse All Latest Release 4.10.00093 | ~         | Release 4.9.04053<br>★★★☆☆ (1) Write ⊖   Read reviews<br>♣ My Notifications                                                 | Related Links an<br>AnyConnect Ordering (<br>Release Notes for 4.9.0<br>Licensing FAQ | d Documentation<br>Guide<br>14053      |             |
| 4.9.06037                                         |           |                                                                                                    |                                                                                       |                                        |             |
| All Release                                       | ~         | AnyConnect 4.9 is available to customers with active AnyConnect Apex<br>options. Software Download problems?                | , Plus or VPN Only term/                                                              | contracts. See the AnyConnect Ordering | Guide for   |
| Translations                                      | >         | File Information                                                                                                    | Release Date                                                                          | Size                                   |             |
| ISEComplianceModule                               | ><br>>    | AnyConnect Pre-Deployment Package (Linux 64-bit)<br>anyconnect-linux64-4.9.04053-predeploy-k9.tar.gz                        | 30-Nov-2020                                                                           | 25.19 MB                               | <u>+</u> \; |
| Hostscan                                          | >         | Application Programming Interface [API] (Linux 64-bit)<br>anyconnect-linux64-4.9.04053-vpnapi.tar.gz                        | 30-Nov-2020                                                                           | 6.61 MB                                | ± ₩         |
| Android<br>4.10                                   | >         | AnyConnect Headend Deployment Package (Linux 64-bit)<br>anyconnect-linux64-4.9.04053-webdeploy-k9.pkg                       | 30-Nov-2020                                                                           | 34.49 MB                               | ± ₩         |
| NVM                                               | >         | AnyConnect Pre-Deployment Package (Mac OS) anyconnect-macos-4.9.04053-predeploy-k9.dmg                                      | 30-Nov-2020                                                                           | 41.44 MB                               | <u>+</u> \; |
| 4.9<br>4.9.06037                                  | ~         | Application Programming Interface [API] (Mac OS) 🗎<br>anyconnect-macos-4.9.04053-vpnapi.tar.gz                              | 30-Nov-2020                                                                           | 33.62 MB                               | <u>+</u> \; |
| 4.9.05042                                         |           | AnyConnect Headend Deployment Package (Mac OS)  anyconnect-macos-4.9.04053-webdeploy-k9.pkg                                 | 30-Nov-2020                                                                           | 57.16 MB                               | <u>+</u> \; |
| 4.9.04053                                         |           | Language localization transform Pre-Deployment (Windows)<br>anyconnect-win-4.9.04053-core-vpn-lang-predeploy-k9.zip         | 30-Nov-2020                                                                           | 0.64 MB                                | <u>+</u> \; |
|                                                   |           | Language localization transform Headend Deployment (Windows)<br>anyconnect-win-4.9.04053-core-vpn-lang-webdeploy-k9.zip     | 30-Nov-2020                                                                           | 0.65 MB                                | <u>+</u> \; |
|                                                   |           | AnyConnect Pre-Deployment Package (Windows) - includes<br>individual MSI files<br>anyconnect-win-4.9.04053-predeploy-k9.zip | 30-Nov-2020                                                                           | 59.62 MB                               | ± \;∕       |

Schritt 2: Laden Sie die Transform-Datei des AnyConnect-Installationsprogramms für Windows herunter.

Schritt 2.1 Rufen Sie die Seite zum Herunterladen der Cisco Software auf, und laden Sie die Datei AnyConnect Installer Transforms für Windows herunter, die der gleichen AnyConnect-Version entspricht, die auf dem Windows-Computer installiert werden soll.

Laden Sie für dieses Beispiel die Transformationsdatei für die AnyConnect-Version 4.9.04053 herunter (tools-anyconnect-win-4.9.04053-transforms.zip).

Expand All Collapse All

>

> >

> >

>

>

Latest Release

### 4.10.00093

4.9.06037

All Release Translations ISEComplianceModule AppSelector-2.0 Hostscan Android 4.10 NVM 4.9 4.9.06037 4.9.05042 **4.9.04053**  Release 4.9.04053
★★★☆☆(1) Write ≙ | Read reviews

Related Links and Documentation AnyConnect Ordering Guide Release Notes for 4.9.04053 Licensing FAQ

| wy nouncations                                                                                                    | Licensing FAQ              |                                           |             |
|----------------------------------------------------------------------------------------------------|----------------------------|-------------------------------------------|-------------|
|                                                                                                    |                            |                                           |             |
| AnyConnect 4.9 is available to customers with active AnyConnect Apex options. Software Download problems?                            | c, Plus or VPN Only term/o | contracts. See the AnyConnect Ordering Gu | ide for     |
| File Information                                                                                                    | Release Date               | Size                                      |             |
| AnyConnect Pre-Deployment Package (Linux 64-bit)<br>anyconnect-linux64-4.9.04053-predeploy-k9.tar.gz                                 | 30-Nov-2020                | 25.19 MB                                  | <u>+</u> \; |
| Application Programming Interface [API] (Linux 64-bit) anyconnect-linux64-4.9.04053-vpnapi.tar.gz                                    | 30-Nov-2020                | 6.61 MB                                   | <u>+</u> \; |
| AnyConnect Headend Deployment Package (Linux 64-bit)<br>anyconnect-linux64-4.9.04053-webdeploy-k9.pkg                                | 30-Nov-2020                | 34.49 MB                                  | <u>+</u> \; |
| AnyConnect Pre-Deployment Package (Mac OS)<br>anyconnect-macos-4.9.04053-predeploy-k9.dmg                                            | 30-Nov-2020                | 41.44 MB                                  | <u>+</u> \; |
| Application Programming Interface [API] (Mac OS)<br>anyconnect-macos-4.9.04053-vpnapi.tar.gz                                         | 30-Nov-2020                | 33.62 MB                                  | <u>+</u> \; |
| AnyConnect Headend Deployment Package (Mac OS)<br>anyconnect-macos-4.9.04053-webdeploy-k9.pkg                                        | 30-Nov-2020                | 57.16 MB                                  | <u>+</u> \; |
| Language localization transform Pre-Deployment (Windows)<br>anyconnect-win-4.9.04053-core-vpn-lang-predeploy-k9.zip                  | 30-Nov-2020                | 0.64 MB                                   | <u>+</u> \; |
| Language localization transform Headend Deployment (Windows) anyconnect-win-4.9.04053-core-vpn-lang-webdeploy-k9.zip                 | 30-Nov-2020                | 0.65 MB                                   | <u>+</u> \; |
| AnyConnect Pre-Deployment Package (Windows) - includes individual MSI files<br>anyconnect-win-4.9.04053-predeploy-k9.zip             | 30-Nov-2020                | 59.62 MB                                  | <u>+</u> \: |
| Application Programming Interface [API] (Windows)<br>anyconnect-win-4.9.04053-vpnapi.zip                                             | 30-Nov-2020                | 141.06 MB                                 | <u>+</u> \; |
| AnyConnect Headend Deployment Package (Windows)<br>anyconnect-win-4.9.04053-webdeploy-k9.pkg                                         | 30-Nov-2020                | 67.32 MB                                  | <u>+</u> \; |
| AnyConnect Pre-Deployment Package (Windows 10 ARM64) - includes individual MSI files anyconnect-win-arm64-4.9.04053-predeploy-k9.zip | 30-Nov-2020                | 28.84 MB                                  | <u>+</u> \; |
| AnyConnect Headend Deployment Package (Windows 10 ARM64)<br>anyconnect-win-arm64-4.9.04053-webdeploy-k9.pkg                          | 30-Nov-2020                | 36.48 MB                                  | <u>+</u> \; |

30-Nov-2020

30-Nov-2020

10.61 MB

0.05 MB

<u>+ \:</u>

<u>+</u> \.

Schritt 3: Entpacken Sie die heruntergeladenen AnyConnect-Dateien in verschiedene Ordner.

Profile Editor (Windows)

tools-anyconnect-win-4.9.04053-profileeditor-k9.msi

tools-anyconnect-win-4.9.04053-transforms.zip

Schritt 3.1 Die Datei anyconnect-win-4.9.04053-predeploy-k9.zip wird im nächsten Ordnerpfad entpackt: C:\Users\calo\Downloads\anyconnect-win-4.9.04053-predeploy-k9.

| -> < 🛧 📙 > T      | his PC > Downloads > anyconnect-win-4.9.04053-predeploy-k9 | ڻ ~                | Search anyconnect- | win-4.9.0 |
|-------------------|------------------------------------------------------------|--------------------|--------------------|-----------|
| 📌 Quick access    | Name                                                       | Date modified      | Туре               | Size      |
| C O Dia           | Profiles                                                   | 5/3/2021 4:48 PM   | File folder        |           |
| ConeDrive         | Setup                                                      | 5/3/2021 4:48 PM   | File folder        |           |
| This PC           | 😼 anyconnect-win-4.9.04053-amp-predeploy-k9                | 11/19/2020 4:21 AM | Windows Installer  | 2,544 K   |
| Desktop           | 🛃 anyconnect-win-4.9.04053-core-vpn-predeploy-k9           | 11/19/2020 4:57 AM | Windows Installer  | 15,447 K  |
| Documents         | 😼 anyconnect-win-4.9.04053-dart-predeploy-k9               | 11/19/2020 4:58 AM | Windows Installer  | 4,728 8   |
| - Downloads       | 😼 anyconnect-win-4.9.04053-gina-predeploy-k9               | 11/19/2020 4:58 AM | Windows Installer  | 2,826 K   |
| - Downloads       | anyconnect-win-4.9.04053-iseposture-predeploy-k9           | 11/19/2020 4:30 AM | Windows Installer  | 3,207 8   |
| J Music           | 😼 anyconnect-win-4.9.04053-nam-predeploy-k9                | 11/19/2020 4:24 AM | Windows Installer  | 6,281 8   |
| Pictures          | 😼 anyconnect-win-4.9.04053-nvm-predeploy-k9                | 11/19/2020 4:50 AM | Windows Installer  | 6,768 8   |
| Videos            | 😼 anyconnect-win-4.9.04053-posture-predeploy-k9            | 11/19/2020 4:27 AM | Windows Installer  | 10,733 K  |
| 🏪 Local Disk (C:) | 🛃 anyconnect-win-4.9.04053-umbrella-predeploy-k9           | 11/19/2020 4:53 AM | Windows Installer  | 3,928 K   |
|                   | 😼 anyconnect-win-4.9.04053-websecurity-predeploy-k9        | 11/19/2020 4:45 AM | Windows Installer  | 2,974 K   |
| - Network         | install                                                    | 5/15/2021 12:00 AM | Text Document      | 463 K     |
| 崤 Homegroup       | 🚯 Setup                                                    | 11/19/2020 4:47 AM | Application        | 958 k     |
|                   | setup                                                      | 11/19/2020 4:06 AM | HTML Application   | 22 1      |

15 items

Schritt 3.2 Die Datei tools-anyconnect-win-4.9.04053-transforms.zipDatei wird im nächsten Ordnerpfad entzippt: C:\Users\calo\Downloads\tools-anyconnect-win-4.9.04053-transforms.

| ÷ → × ↑ <mark> </mark> → ⊺ | his PC > Downloads > tools-anyconnect-win-4.9.04053-transforms | ~ č               | Search tools-an | yconnect-win , |
|----------------------------|----------------------------------------------------------------|-------------------|-----------------|----------------|
| 📌 Quick access             | Name                                                           | Date modified     | Туре            | Size           |
|                            | anyconnect-win-hide-addremove-display.mst                      | 11/19/2020 5:03 / | AM MST File     | 15 K           |
| Chebrive                   | anyconnect-win-lockdown.mst                                    | 11/19/2020 5:03 / | AM MST File     | 15 K           |
| 💻 This PC                  | anyconnect-win-reboot-reallysuppress.mst                       | 11/19/2020 5:03 / | AM MST File     | 32 K           |
| E Desktop                  | anyconnect-win-disable-customer-experience-feedback.mst        | 11/19/2020 5:03 / | AM MST File     | 32 K           |
| Documents                  | anyconnect-win-enablefips.mst                                  | 11/19/2020 5:03 / | AM MST File     | 15 K           |
| - Downloads                | anyconnect-win-gui-desktop-shortcut.mst                        | 11/19/2020 5:03 / | AM MST File     | 32 K           |
| Music                      | anyconnect-win-reset-adapter-mtu.mst                           | 11/19/2020 5:03 / | AM MST File     | 32 K           |
| J Music                    | anyconnect-win-strict-cert-policy.mst                          | 11/19/2020 5:03 / | AM MST File     | 15 K           |
| Pictures                   | vpngina_anyconnect-win-reboot-reallysuppress.mst               | 11/19/2020 5:03 / | AM MST File     | 32 K           |
| Videos                     |                                                                |                   |                 |                |
| 🏪 Local Disk (C:)          |                                                                |                   |                 |                |
| 💣 Network                  |                                                                |                   |                 |                |
| •4 Homegroup               |                                                                |                   |                 |                |
|                            |                                                                |                   |                 |                |

#### 9 items

Schritt 4: Kopieren und fügen Sie die in der Ausblendung des AnyConnect enthaltenen Dateien in den gleichen Ordner wie die AnyConnect MSI-Installationsdateien ein.

Schritt 4.1 Transformiert den Ordner tools-anyconnect-win-4.9.04053, kopieren Sie den Ordner \_anyconnect-win-hide-addremove-display.mst transformiert die Datei und fügt sie in den Ordner anyconnect-win-4.9.04053-predeploy-k9 ein.

| 📙   🛃 📕 🖛   anyconne               | ect-win-4.9.04053-predeploy-k9                                            |                            |               |
|------------------------------------|---------------------------------------------------------------------------|----------------------------|---------------|
| File Home Share                    | View                                                                      |                            | ~ 🕐           |
| ← → ~ ↑ <mark> </mark> « Do        | w > anyconnect-win-4.9.04053-predeploy-k9 v ♂                             | Search anyconnect-wir      | n-4.9.0 p     |
| 🖈 Quick access                     | Name                                                                      | Date modified              | Туре          |
| Cons Drive                         | Profiles                                                                  | 5/3/2021 4:48 PM           | File folder   |
| CheDrive                           |                                                                           | 5/3/2021 4:48 PM           | File folder   |
| 💻 This PC                          | anyconnect-win-hide-addremove-display.mst                                 | 11/19/2020 5:03 AM         | MST File      |
| 📃 Desktop                          | 🛃 anyconnect-win-4.9.04053-amp-predeploy-k9                               | 11/19/2020 4:21 AM         | Windows Insta |
| Documents                          | 🛃 anyconnect-win-4.9.04053-core-vpn-predeploy-k9                          | 11/19/2020 4:57 AM         | Windows Insta |
| Downloads                          | 🛃 anyconnect-win-4.9.04053-dart-predeploy-k9                              | 11/19/2020 4:58 AM         | Windows Insta |
| Muric                              | 뤍 anyconnect-win-4.9.04053-gina-predeploy-k9                              | 11/19/2020 4:58 AM         | Windows Insta |
|                                    | 🛃 anyconnect-win-4.9.04053-iseposture-predeploy-k9                        | 11/19/2020 4:30 AM         | Windows Insta |
| Pictures                           | 🙀 anyconnect-win-4.9.04053-nam-predeploy-k9                               | 11/19/2020 4:24 AM         | Windows Insta |
| Videos                             | 🛃 anyconnect-win-4.9.04053-nvm-predeploy-k9                               | 11/19/2020 4:50 AM         | Windows Insta |
| 🏪 Local Disk (C:)                  | 🛃 anyconnect-win-4.9.04053-posture-predeploy-k9                           | 11/19/2020 4:27 AM         | Windows Insta |
| A Network                          | 🛃 anyconnect-win-4.9.04053-umbrella-predeploy-k9                          | 11/19/2020 4:53 AM         | Windows Insta |
| - NEWOIK                           | 🙀 anyconnect-win-4.9.04053-websecurity-predeploy-k9                       | 11/19/2020 4:45 AM         | Windows Insta |
|                                    | install install                                                           | 5/14/2021 11:06 PM         | Text Documer  |
|                                    | 🚯 Setup                                                                   | 11/19/2020 4:47 AM         | Application   |
|                                    | 📩 setup                                                                   | 11/19/2020 4:06 AM         | HTML Applica  |
|                                    |                                                                           |                            |               |
|                                    | <                                                                         |                            | >             |
| 16 items 1 item selected           | 14.5 KB                                                                   |                            |               |
| Schritt 5: CD in den Ordnerpfad mi | t den MSI AnyConnect-Installationsdateien.                                | in in dem die MSI AnvConne | ct-           |
| Installationsdateien und die Datei | anyconnect-win-hide-addremove-display.mst die Datei kopiert/eingefügt hat | ben.                       |               |
| Dieses Beispiel cd in den nächster | Ordnerpfad C:\Users\calo\Downloads\anyconnect-win-4.9.04053-predeploy     | /-k9                       |               |
| Microsoft Windows [Version         | 10.0.10586]                                                               |                            | ~             |
| (c) 2015 Microsoft Corporat        | tion. All rights reserved.                                                |                            |               |
| C:\Users\calo>cd C:\Users\d        | calo\Downloads\anyconnect-win-4.9.04053-predeploy-k9                      |                            |               |
| C:\Users\calo\Downloads\any        | <pre>yconnect-win-4.9.04053-predeploy-k9&gt;</pre>                        |                            |               |
|                                    |                                                                           |                            |               |
|                                    |                                                                           |                            |               |
|                                    |                                                                           |                            |               |
|                                    |                                                                           |                            |               |
|                                    |                                                                           |                            |               |
|                                    |                                                                           |                            |               |
|                                    |                                                                           |                            |               |
|                                    |                                                                           |                            |               |
|                                    |                                                                           |                            |               |
|                                    |                                                                           |                            |               |
|                                    |                                                                           |                            |               |
|                                    |                                                                           |                            |               |
|                                    |                                                                           |                            |               |
|                                    |                                                                           |                            |               |

Schritt 6: Installieren Sie die AnyConnect-Module mit der Datei Ausblenden-Umwandlungen.

Schritt 6.1 I Installieren Sie alle erforderlichen AnyConnect-Module mit dem nächsten MSI-Installationsbefehl, der auf die Moduldatei AnyConnect .msi zeigt, und der Transformationsdatei \_anyconnect-win-hide-addremove.mst.

**Hinweis**: Die ARPSYSTEMCOMPONENT-Werteinstellung als "1" aktiviert die Funktion "AnyConnect von der Add/Remove-Programmliste ausblenden" für das zu installierende AnyConnect-Modul.

**Hinweis:** Cisco empfiehlt, die bereitgestellte Beispieltransformationsdatei zu verwenden, um diese Eigenschaft festzulegen, die Transformation auf jeden MSI-Installer für jedes Modul anzuwenden, das Sie ausblenden möchten. Sie können die Beispieltransformationen von der Seite zum Herunterladen der Cisco AnyConnect Secure Mobility Client-Software herunterladen.

Hinweis: Wenn Sie den Core-Client sowie ein oder mehrere optionale Module bereitstellen, müssen Sie die HIDE-AnyConnect-Eigenschaft auf jeden der Installationsprogramme anwenden. Dieser Vorgang ist nur eine Möglichkeit und kann nur entfernt werden, wenn Sie das Produkt neu installieren.

Schritt 6.2 In diesem Beispiel wird das AnyConnect CORE & VPN-Modul installiert und die Datei\_anyconnect-win-hide-addremove-display.mst transformiert, die beide mit den Dateien für die AnyConnect-Version 4.9.04053 übereinstimmen.

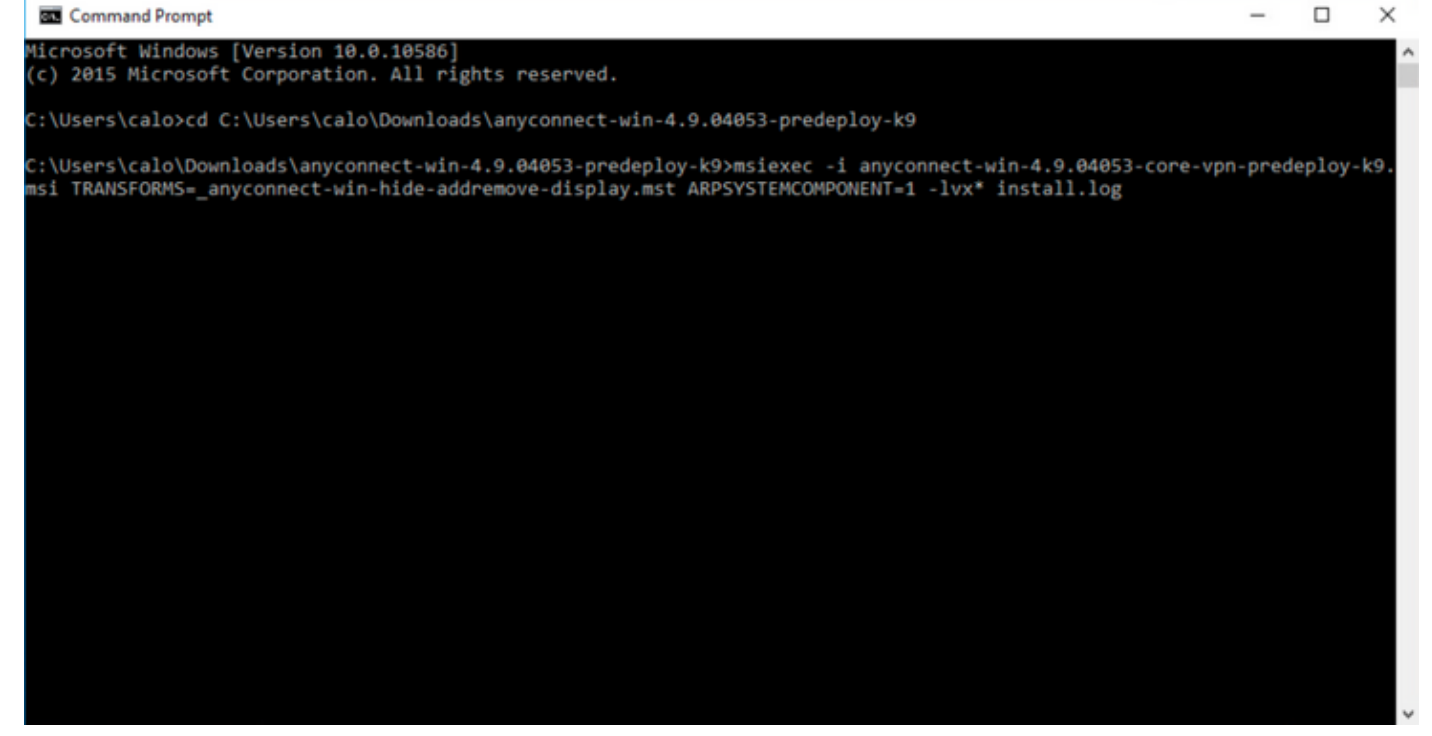

### B Cisco AnyConnect Secure Mobility Client Setup

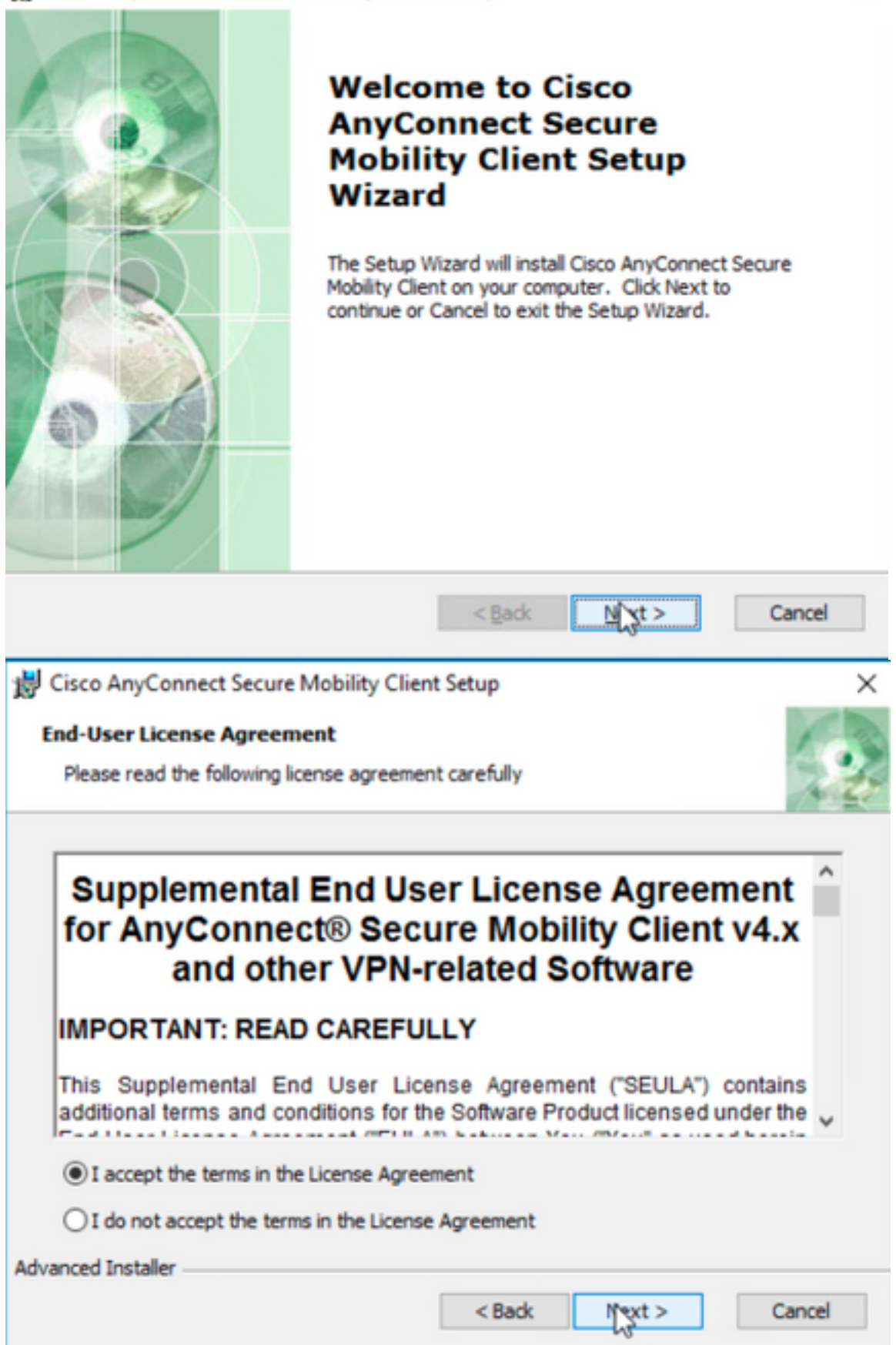

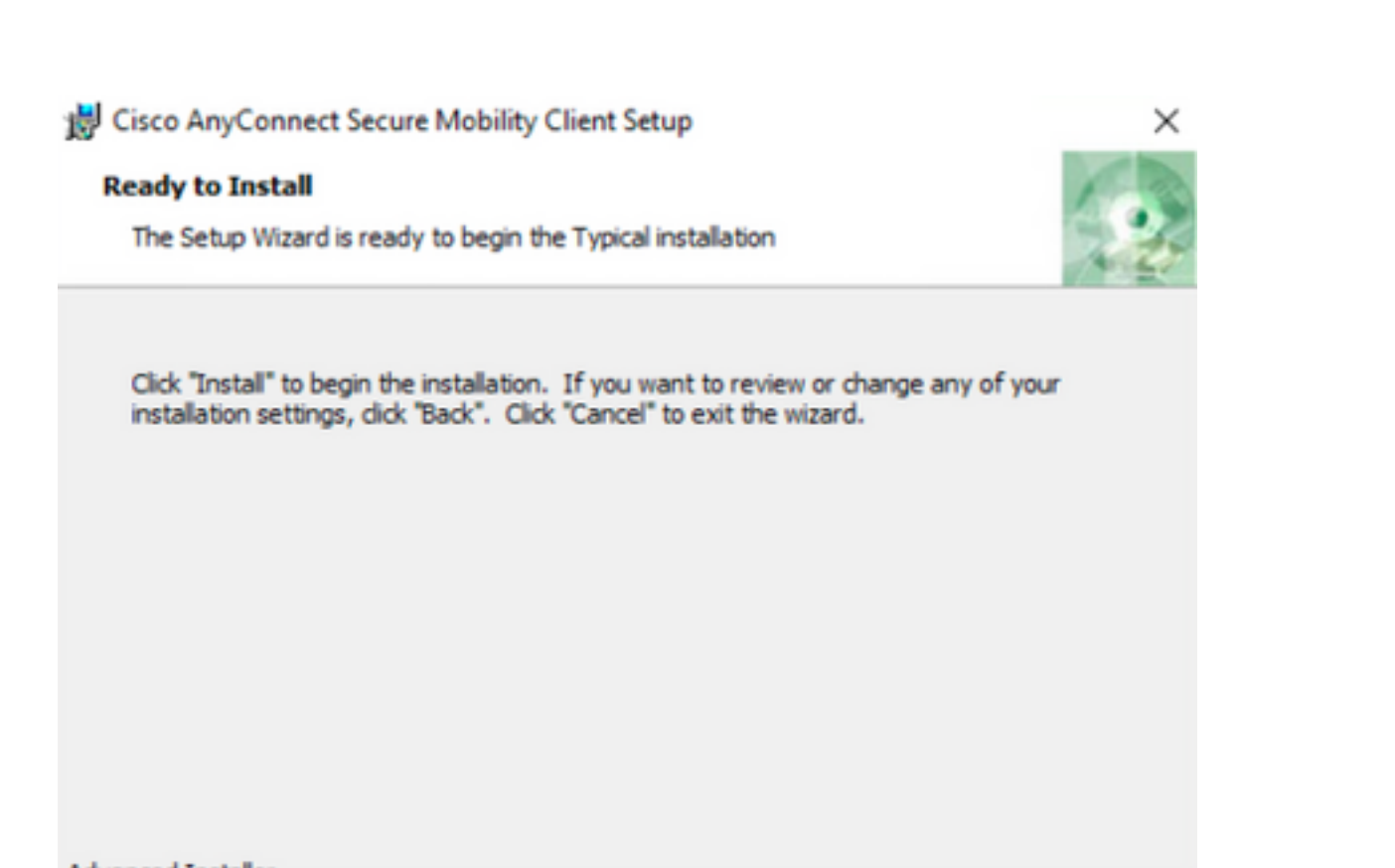

| Advanced Installer                                                                                                    |                              |                                                           |
|----------------------------------------------------------------------------------------------------|------------------------------|-----------------------------------------------------------|
| < Ba                                                                                                    | idk 🌒 🦿                      | tall Cancel                                               |
| S Cisco AnyConnect Secure Mobility Client                                                                                                    | ×                            |                                                           |
| Cisco AnyConnect Secure Mobility Client                                                                                                    |                              |                                                           |
| Version 4.9.04053                                                                                                    |                              |                                                           |
| © Copyright 2004 - 2020 Cisco Systems, Inc. All Rights Reserved<br>Cisco, the Cisco Logo, Cisco AnyConnect, AnyConnect and the AnyConnect logo are registered<br>trademarks or trademarks of Cisco and/or its affiliates in the United States and certain other countries                                                                                                    |                              |                                                           |
| Installed Modules:<br>VPN, Customer Experience Feedback                                                                                                    |                              |                                                           |
| This product includes software developed by the OpenSSL Project for use in the OpenSSL Toolkit:<br>https://www.openssl.org<br>This product includes cryptographic software written by Eric Young (eay@cryptsoft.com)<br>This product includes software written by Tim Hudson (tjh@cryptsoft.com)                                                                                                    |                              |                                                           |
| This product incorporates the libcurl HTTP library:<br>Copyright (c) 1996 - 2019, Daniel Stenberg, (daniel@haxx.se).                                                                                                    | սիսիս                        |                                                           |
| End User License Agreement                                                                                                    | CISCO                        |                                                           |
| Cisco Online Privacy Statement and the AnyConnect Supplement                                                                                                    |                              | S Cisco AnyConnect Secure Mobility Client — 🗆 🗙           |
|                                                                                                    |                              | VPIL:                                                     |
| лту                                                                                                    |                              | Verify your network connection.                           |
|                                                                                                    |                              | 10.3.3.2 V Connect                                        |
|                                                                                                    |                              | No Network Connectivity                                   |
| eshark                                                                                                    |                              |                                                           |
| Columbra Columbra II and Columbra II and Columbra | فسيتشد المعمد البامعان فتشتع | und die Deteil enveenneet win hide eddeerseve dienlev met |

Schritt 6.3 In diesem Beispiel wird das AnyConnect Umbrella Roaming Security-Modul installiert und die Datei \_anyconnect-win-hide-addremove-display.mst transformiert, die beide mit den Dateien für die AnyConnect-Version 4.9.04053 übereinstimmen.

msiexec -i anyconnect-win-4.9.04053-umbrella-predeploy-k9.msi TRANSFORMS=\_anyconnect-win-hideaddremove-display.mst ARPSYSTEMCOMPONENT=1 -lvx\* install.log

| Command Prompt                                                                                                    | -          |         | $\times$ |
|----------------------------------------------------------------------------------------------------|------------|---------|----------|
| Microsoft Windows [Version 10.0.10586]<br>(c) 2015 Microsoft Corporation. All rights reserved.                                                                                                    |            |         |          |
| C:\Users\calo>cd C:\Users\calo\Downloads\anyconnect-win-4.9.04053-predeploy-k9                                                                                                    |            |         |          |
| C:\Users\calo\Downloads\anyconnect-win-4.9.04053-predeploy-k9>msiexec -i anyconnect-win-4.9.04053-umb<br>msi TRANSFORMS=_anyconnect-win-hide-addremove-display.mst ARPSYSTEMCOMPONENT=1 -lvx* install.log_ | orella-pre | deploy- | k9.      |
| Cisco AnyConnect Secure Mobility Client – – ×                                                                                                    |            |         |          |
| Ready to connect.                                                                                                    |            |         |          |
| Roaming Security:<br>Umbrella is inactive.<br>Profile is missing.                                                                                                    |            |         |          |
|                                                                                                    |            |         |          |

#### Konfigurieren Sie die AnyConnect-Sperrfunktion, und blenden Sie AnyConnect aus der Liste "Software" (Hinzufügen/Entfernen) mit ASDM aus.

Dieses Verfahren gilt nur für AnyConnect-Webbereitstellungsaktualisierungen. In diesem Beispiel wird ein Update der AnyConnect-Webbereitstellung von Version 4.9.04053 auf 4.9.0.6037 berücksichtigt.

#### Konfigurationsschritte

Schritt 1: Bestätigen Sie die AnyConnect-Version, die auf dem Windows-Computer ausgeführt wird.

Schritt 1.1 Auf dem Windows-Computer in diesem Beispiel ist die AnyConnect-Version 4.9.04053 bereits für die Core- und VPN-Module und die Umbrella Roaming Security-Module installiert.

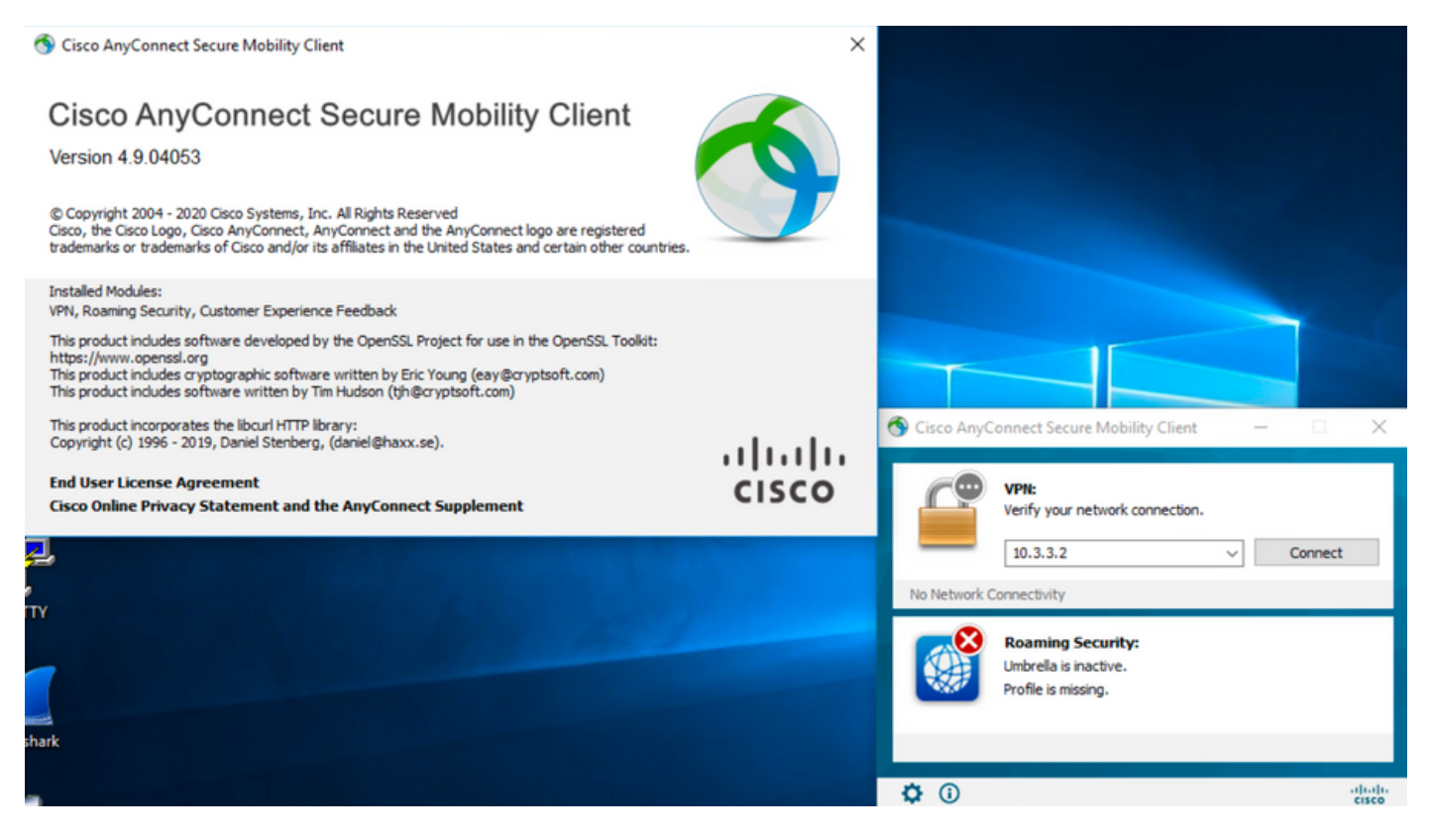

Schritt 2: Laden Sie die AnyConnect-Headend-Bereitstellungspaketdatei für Windows herunter.

Schritt 2.1 Rufen Sie die Seite zum Herunterladen von Cisco Software auf, und laden Sie die Version des AnyConnect-Headend-Bereitstellungspakets herunter, die auf dem Windows-Computer für das Web-Bereitstellungs-Update installiert werden soll.

Laden Sie in diesem Beispiel das Windows AnyConnect-Headend-Bereitstellungspaket herunter Version 4.9.06037 (anyconnect-win-4.9.06037-webdeploy-k9.pkg).

Partners Employees

CHRISTIAN HERNANDEZ RESENDIZ Q 👷 🧿 🕤 🧿

### Software Download

Downloads Home / Security / VPN and Endpoint Security Clients / Cisco VPN Clients / AnyConnect Secure Mobility Client / AnyConnect Secure Mobility Client v4.x / AnyConnect VPN Client Software- 4.9.06037

AnyConnect Secure Mobility Client v4.x Q Search. Release 4.9.06037 Related Links and Documentation Expand All Collapse All AnyConnect Ordering Guide Release Notes for 4.9.06037 🛨 🚖 습 습 습 (25) Read reviews Latest Release A My Notifications Licensing FAQ 4.10.00093 4.9.06037 AnyConnect 4.9 is available to customers with active AnyConnect Apex, Plus or VPN Only term/contracts. See the AnyConnect Ordering Guide for All Release options, Software Download problems? Translations > File Information **Release Date** Size ISEComplianceModule > AnyConnect Pre-Deployment Package (Linux 64-bit) ± 👾 🖿 26.18 MB 05-Feb-2021 anyconnect-linux64-4.9.06037-predeploy-k9.tar.gz AppSelector-2.0 > Application Programming Interface [API] (Linux 64-bit) 05-Feb-2021 6.84 MB + 👾 🖿 > Hostscan anyconnect-linux64-4.9.06037-vpnapi.tar.gz Android > AnyConnect Headend Deployment Package (Linux 64-bit) 05-Feb-2021 35.58 MB ± 👾 🖿 nyconnect-linux64-4.9.06037-webdeploy-k9.pl > 4.10 AnyConnect Pre-Deployment Package (Mac OS) 05-Feb-2021 42.32 MB + \: 🖬 k9.dmg NVM > s-4.9.06037-predeploy Application Programming Interface [API] (Mac OS) 05-Feb-2021 34.49 MB 4.9 ± ∵ ≞ connect-macos-4.9.06037-vpnapi.tar.g 4.9.06037 AnyConnect Headend Deployment Package (Mac OS) 05-Feb-2021 58.21 MB + 👾 🖿 connect-macos-4.9.06037-webdeploy-k9.pkg 4.9.05042 Language localization transform Pre-Deployment (Windows) 05-Feb-2021 0.63 MB <u>+ \.</u> 4.9.04053 anyconnect-win-4.9.06037-core-ypn-lang-predeploy-k9.zip Language localization transform Headend Deployment (Windows) 05-Feb-2021 0.63 MB ± ∵ ∎ nect-win-4.9.06037-core-vpn-lang-webdeplov-k9.zip AnyConnect Pre-Deployment Package (Windows) - includes 05-Feb-2021 65.80 MB + \<u>\</u> individual MSI files anyconnect-win-4.9.06037-predeploy-k9.zip 141.65 MB Application Programming Interface [API] (Windows) 05-Feb-2021 + 👾 🗎 anyconnect-win-4.9.06037-vpnapi.zip AnyConnect Headend Deployment Package (Windows) 05-Feb-2021 76.37 MB ± 👾 🖿 anyconnect-win-4.9.06037-webdeploy-k9.pkg

Schritt 3: Laden Sie die Transform-Datei des AnyConnect-Installationsprogramms für Windows herunter.

Schritt 3.1 Rufen Sie die Seite zum Herunterladen der Cisco Software auf, und laden Sie die Transform-Datei für AnyConnect Installer für Windows herunter, die der gleichen AnyConnect-Version entspricht, die auf dem Windows-Computer installiert werden soll.

Laden Sie für dieses Beispiel die Transformationsdatei für die AnyConnect-Version 4.9.06037 herunter (tools-anyconnect-win-4.9.06037-transforms.zip).

| All Release                                                                                                    | ~ | AnyConnect 4.9 is available to customers with active AnyConnect Ape options. Software Download problems?                                   | ex, Plus or VPN Only term | /contracts. See the AnyConnect | Ordering Guide for |
|----------------------------------------------------------------------------------------------------|---|----------------------------------------------------------------------------------------------------|---------------------------|--------------------------------|--------------------|
| Translations                                                                                                    | > | File Information                                                                                                    | Release Date              | Size                           |                    |
| ISEComplianceModule                                                                                                    | > | AnyConnect Pre-Deployment Package (Linux 64-bit)                                                                                           | 05-Feb-2021               | 26.18 MB                       | $\pm \because$     |
| AppSelector-2.0                                                                                                    | > | anyconnect-linux64-4.9.0603/-predeploy-k9.tar.gz                                                                                           | 05 5-1 0001               | 0.04.145                       | 1. X / IN          |
| Hostscan                                                                                                    | > | Application Programming Interface [API] (Linux 64-bit)<br>anyconnect-linux64-4.9.06037-vpnapi.tar.gz                                       | 05-Feb-2021               | 6.84 MB                        | - ₩ ■              |
| Android                                                                                                    | > | AnyConnect Headend Deployment Package (Linux 64-bit)<br>anyconnect-linux64-4.9.06037-webdeploy-k9.pkg                                      | 05-Feb-2021               | 35.58 MB                       | ±₩∎                |
| 4.10<br>NVM                                                                                                    | > | AnyConnect Pre-Deployment Package (Mac OS)<br>anyconnect-macos-4.9.06037-predeploy-k9.dmg                                                  | 05-Feb-2021               | 42.32 MB                       | ±₩∎                |
| 4.9                                                                                                    | ~ | Application Programming Interface [API] (Mac OS)<br>anyconnect-macos-4.9.06037-vpnapi.tar.gz                                               | 05-Feb-2021               | 34.49 MB                       | ±₩∎                |
| <b>4.9.05042</b>                                                                                                    |   | AnyConnect Headend Deployment Package (Mac OS)<br>anyconnect-macos-4.9.06037-webdeploy-k9.pkg                                              | 05-Feb-2021               | 58.21 MB                       | ±₩∎                |
| 4.9.05042<br>4.9.04053                                                                                                    |   | Language localization transform Pre-Deployment (Windows) anyconnect-win-4.9.06037-core-vpn-lang-predeploy-k9.zip                           | 05-Feb-2021               | 0.63 MB                        | ±₩∎                |
|                                                                                                    |   | Language localization transform Headend Deployment (Windows) anyconnect-win-4.9.06037-core-vpn-lang-webdeploy-k9.zip                       | 05-Feb-2021               | 0.63 MB                        | ±₩∎                |
|                                                                                                    |   | AnyConnect Pre-Deployment Package (Windows) - includes<br>individual MSI files<br>anyconnect-win-4.9.06037-predeploy-k9.zip                | 05-Feb-2021               | 65.80 MB                       | ±₩∎                |
|                                                                                                    |   | Application Programming Interface [API] (Windows) anyconnect-win-4.9.06037-vpnapi.zip                                                      | 05-Feb-2021               | 141.65 MB                      | ±∵, ∎              |
|                                                                                                    |   | AnyConnect Headend Deployment Package (Windows) anyconnect-win-4.9.06037-webdeploy-k9.pkg                                                  | 05-Feb-2021               | 76.37 MB                       | ±∵≓∎               |
|                                                                                                    |   | AnyConnect Pre-Deployment Package (Windows 10 ARM64) -<br>includes individual MSI files<br>anyconnect-win-arm64-4.9.06037-predeploy-k9.zip | 05-Feb-2021               | 34.13 MB                       | ± ₩ ∎              |
|                                                                                                    |   | AnyConnect Headend Deployment Package (Windows 10 ARM64) anyconnect-win-arm64-4.9.06037-webdeploy-k9.pkg                                   | 05-Feb-2021               | 43.83 MB                       | ±∵≓∎               |
| Translations<br>ISEComplianceModule<br>AppSelector-2.0<br>Hostscan<br>Android<br>4.10<br>NVM<br>4.9<br>4.9.05037<br>4.9.05042<br>4.9.04053 |   | Profile Editor (Windows)<br>tools-anyconnect-win-4.9.06037-profileeditor-k9.msi                                                            | 05-Feb-2021               | 10.61 MB                       | ±∵                 |
|                                                                                                    |   | AnyConnect Installer Transforms (Windows)<br>tools-anyconnect-win-4.9.06037-transforms.zip                                                 | 05-Feb-2021               | 0.05 MB                        | ±₩∎                |

#### Schritt 4: Entpacken Sie die heruntergeladene Datei mit den AnyConnect-Transformationen.

Schritt 4.1 T the tools-anyconnect-win-4.9.06037-transforms.zipDatei wird im nächsten Ordnerpfad entzippt: C:\Users\calo\Downloads\tools-anyconnect-win-4.9.06037-transforms.

📙 🛛 🚽 📕 🗢 İ tools-anyconnect-win-4.9.06037-transforms

View

Share

Home

File

4.9.06037

| ← → ~ ↑ <mark> </mark> > | This PC $\rightarrow$ Downloads $\rightarrow$ tools-anyconnect-win-4.9.06037-transforms |                   |          |       |
|--------------------------|-----------------------------------------------------------------------------------------|-------------------|----------|-------|
| 🖈 Quick access           | Name                                                                                    | Date modified     | Туре     | Size  |
| Cas Drive                | anyconnect-win-hide-addremove-display.mst                                               | 4/19/2021 6:06 PM | MST File | 14 KB |
| OneDrive                 | anyconnect-win-lockdown.mst                                                             | 4/19/2021 6:06 PM | MST File | 14 KB |
| 💻 This PC                | _anyconnect-win-reboot-reallysuppress.mst                                               | 4/19/2021 6:06 PM | MST File | 32 KB |
| Desktop                  | anyconnect-win-disable-customer-experience-feedback.mst                                 | 4/19/2021 6:06 PM | MST File | 32 KB |
| Documents                | anyconnect-win-enablefips.mst                                                           | 4/19/2021 6:06 PM | MST File | 14 KB |
|                          | anyconnect-win-gui-desktop-shortcut.mst                                                 | 4/19/2021 6:06 PM | MST File | 32 KB |
| Music                    | anyconnect-win-reset-adapter-mtu.mst                                                    | 4/19/2021 6:06 PM | MST File | 32 KB |
| Invisio                  | anyconnect-win-strict-cert-policy.mst                                                   | 4/19/2021 6:06 PM | MST File | 14 KB |
| Pictures                 | vpngina_anyconnect-win-reboot-reallysuppress.mst                                        | 4/19/2021 6:06 PM | MST File | 32 KB |

Schritt 5: Öffnen Sie das ASDM, und stellen Sie mit Ihren Anmeldeinformationen eine Verbindung zur ASA her.

Schritt 6: Übertragen Sie das AnyConnect-Headend-Bereitstellungspaket vom PC auf den ASA-Flash-Speicher.

Schritt 6.1 Navigieren Sie zu Extras > Dateiverwaltung > Dateiübertragung > zwischen lokalem PC und Flash und übertragen Sie das AnyConnect-Headend-Bereitstellungspaket Version 4.9.06037 (anyconnect-win-4.9.06037-webdeploy-k9.pkg) auf den ASA-Speicher.

| File View Tools Wizards Window Help                                        | Type topic to search                                                                                                    |
|----------------------------------------------------------------------------|----------------------------------------------------------------------------------------------------|
| 🚯 Home 🦓 Configuration 😥 Monitoring 🔲 Save 🔇 Refresh 🔇 Back 🕥 F            | Forward 🦻 Help                                                                                                    |
| Device List Bookman                                                        | ×                                                                                                    |
| Device List                                                                | ^                                                                                                    |
| Add 1 Delete SC - Drag and drop files between your local computer and flas | h to upload or download them.                                                                                                    |
| d: G Local Computer                                                        | Disk(s)                                                                                                    |
| - ■ 10.1.1.1                                                               | Delete Back 🔿 Fwd 👚 Up 🔇 Refresh 🕞 New 📋 Delete                                                                                                    |
| - 🖳 10.1.1.5 - 🔄 Downloads                                                 | ▲                                                                                                    |
| - 10.201.179.35 E anyconnect-win-4.9.06037-predeploy-k9                    | ⊕ smart-log                                                                                                    |
| tools-anyconnect-winf                                                      | in the second second se |
| evice Management 💮 tools-anyconnect-win. 🔯 Status                          | ×                                                                                                    |
| Management Access                                                          |                                                                                                    |
| ASDM/HTTPS/Teli ACprofile1.xml Please wait                                 | t while ASDM is uploading file to flash. 72043_UTC                                                                                                    |
| HTTP Non-Browned                                                           | 20430_UTC                                                                                                    |
| anyconnect-win-4.8.0305                                                    |                                                                                                    |
| File Access     anyconnect-win-4,9,0000                                    | 6.494                                                                                                    |
| ICMP                                                                       | 0176                                                                                                    |
| Management Inteanyconnect-win-4.9.0504Transferrer                          | d 57 409 535 of 80 078 630 bytes                                                                                                    |
| Management Ses                                                             | 30852_UTC                                                                                                    |
| anyconnect-win-4.9.0603,                                                   | G G3/W/10_20200 120_11832_UTC                                                                                                    |
| Management Acc asa9-14-2-13-smp-k8.bin                                     | -FSCK0000.REC                                                                                                    |
| Cisco_Firepower_Mgmt_Center_Patch-6.6.0.1-7.sl                             | h.R —FSCK0001.REC                                                                                                    |
| Cisco_Firepower_Mgmt_Center_Patch-6.6.0.1-7.sl                             | h.R —FSCK0002.REC                                                                                                    |
| Device Setup F Cisco_Firepower_Mgmt_Center_Upgrade-6.4.0-11                | 3.sl —FSCK0003.REC                                                                                                    |
| Cisco_Firepower_Mgmt_Center_Upgrade-6.6.0-90                               | LSN -FSCK0004.REC                                                                                                    |
| Since Prevail                                                              | >                                                                                                    |
| Remote Access VPN                                                          |                                                                                                    |
| Site-to-Site VPN                                                           | Close Help                                                                                                    |
| 1                                                                          |                                                                                                    |

Schritt 7: Konfigurieren Sie die Version des Bereitstellungspakets für das übertragene AnyConnect-Headend für die Webbereitstellungsaktualisierung. Schritt 7.1 Navigieren Sie zu ASDM Configuration > Remote Access VPN > AnyConnect Client Software und wählen Sie das installierte AnyConnect-Headend-Bereitstellungspaket Version 4.9.04053 aus.

Schritt 7.2 Wählen Sie anschließend Replace and Browse Flash, um das alte AnyConnect-Headend-Bereitstellungspaket Version 4.9.04053 durch das zuvor auf den Flash-Speicher übertragene 4.9.06037 zu ersetzen.

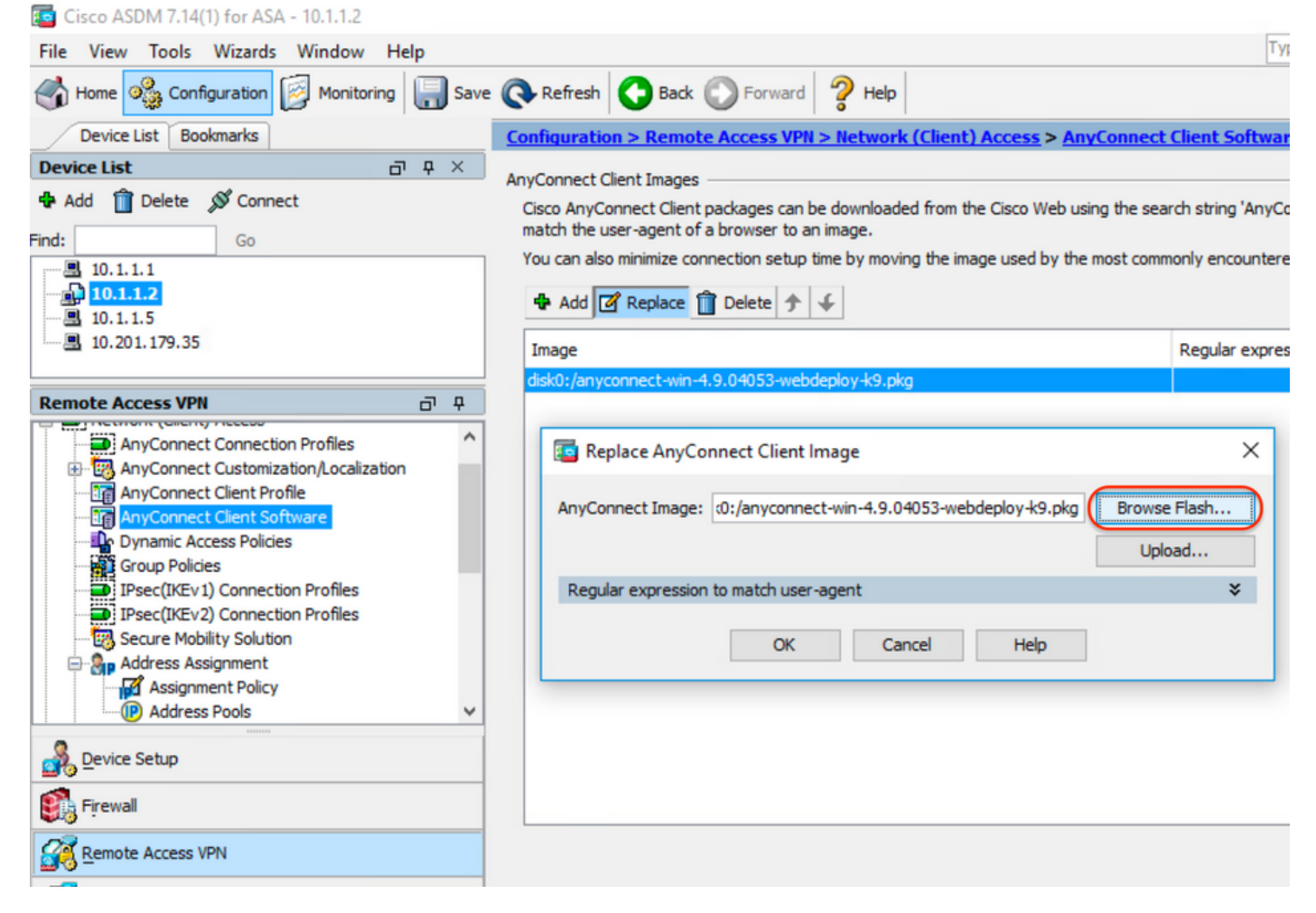

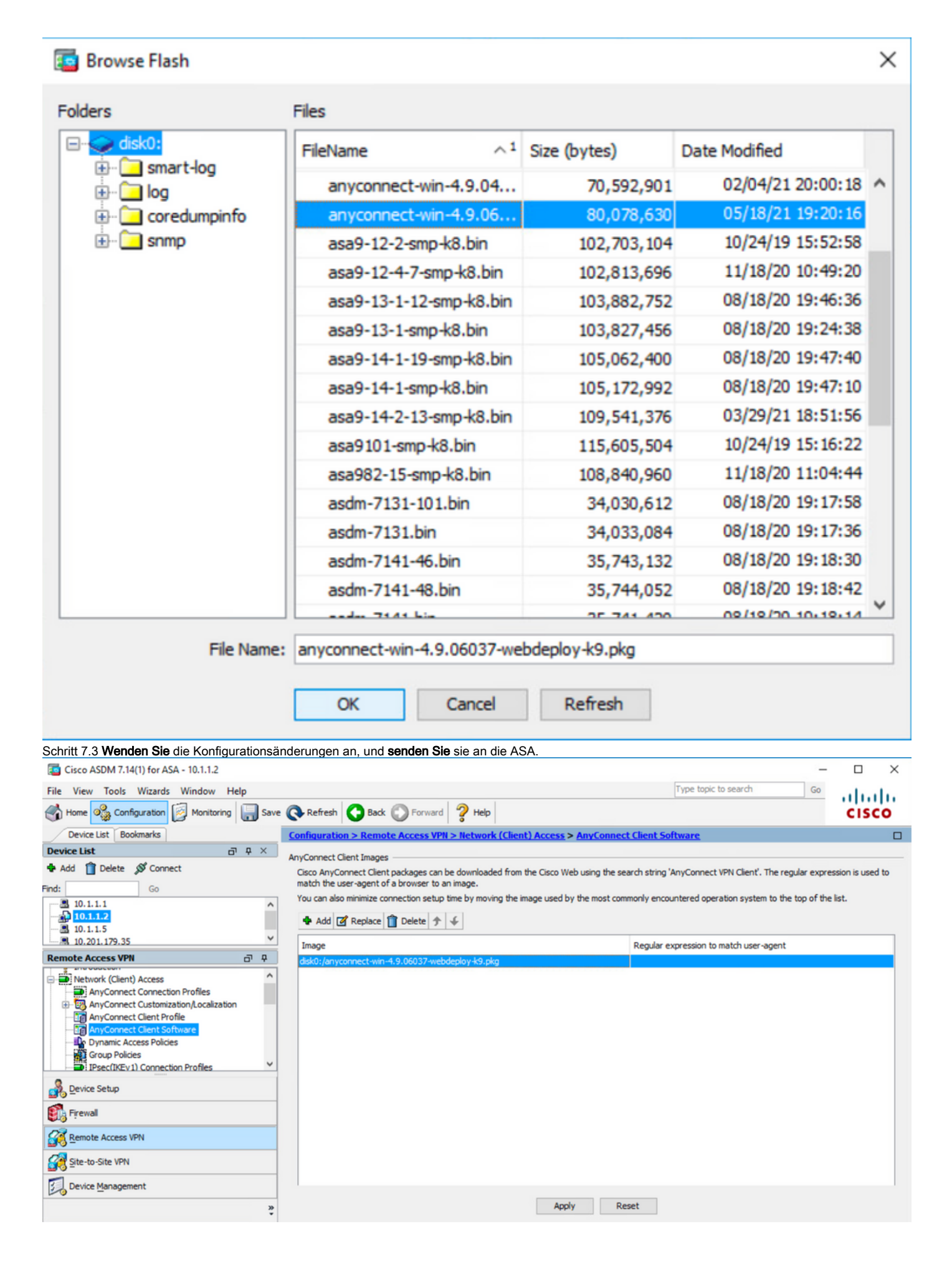

| Preview CLI Command                                                                                                    | ls                                                                                                    |                                                                                                    | 2                     |
|----------------------------------------------------------------------------------------------------|----------------------------------------------------------------------------------------------------|----------------------------------------------------------------------------------------------------|-----------------------|
| he following CLI commands<br>lick Send. To not send the c                                                                                                    | are generated based on the changes you made in AS<br>ommands and continue making changes in ASDM, click                                                                                                    | DM. To send the commands to the A<br>Cancel.                                                                                                    | ASA,                  |
| webvpn<br>no anyconnect image d<br>anyconnect image disk(                                                                                                    | isk0:/anyconnect-win-4.9.04053-webdeploy-k9.pkg 1<br>D:/anyconnect-win-4.9.06037-webdeploy-k9.pkg 1                                                                                                    | 1                                                                                                    |                       |
| ritt 8: Importieren Sie die AnyConr                                                                                                    | Send Cancel Save                                                                                                    | To File                                                                                                    |                       |
| ritt 8.1 Navigieren Sie zu ASDM <b>C</b><br>Jired.<br>ritt 8.2 Importieren Sie die Beispiel                                                                                                    | configuration > Remote Access VPN > Customized Installer Transfer                                                                                                    | orms > Import and import the sample transfor<br>connect-win-lockdown.mst, um die Sperrung f                                                                                                    | orms fi<br><b>für</b> |
| ritt 8.1 Navigieren Sie zu ASDM C<br>uired.<br>ritt 8.2 Importieren Sie die Beispiel<br><b>RE- und VPN-</b> Module und <b>Umbreli</b><br>ben Sie die Werte wie folgt ein:<br>ne: _anyconnect-lockdown<br>tform: gewinnen<br>ei auswählen - Lokaler Computer: (<br>Cisco ASDM 7.14(1) for ASA - 10.1.1.2                                                                                                    | configuration > Remote Access VPN > Customized Installer Transf<br>Itransformationsdatei für die AnyConnect-Version 4.9.06037 _anyo<br>a Roaming Security-Module zu aktivieren.<br>C:\Users\calo\Downloads\tools-anyconnect-win-4.9.06037-transfo                                                                                                    | orms > Import and import the sample transfor<br>connect-win-lockdown.mst, um die Sperrung f<br>rms\_anyconnect-win-lockdown.mst                                                                                                    | für                   |
| ritt 8.1 Navigieren Sie zu ASDM C<br>uired.<br>ritt 8.2 Importieren Sie die Beispiel<br><b>RE- und VPN-</b> Module und <b>Umbreli</b><br>ben Sie die Werte wie folgt ein:<br>me: _anyconnect-lockdown<br>tform: gewinnen<br>ei auswählen - Lokaler Computer: (<br>Cisco ASDM 7.14(1) for ASA - 10.1.1.2<br>View Tools Wizards Window Help                                                                                                    | infiguration > Remote Access VPN > Customized Installer Transf<br>Itransformationsdatei für die AnyConnect-Version 4.9.06037 <b>_anyc</b><br>a Roaming Security-Module zu aktivieren.<br>C:\Users\calo\Downloads\tools-anyconnect-win-4.9.06037-transfo                                                                                                    | orms > Import and import the sample transfor<br>connect-win-lockdown.mst, um die Sperrung f<br>rms\_anyconnect-win-lockdown.mst                                                                                                    | für                   |
| ritt 8.1 Navigieren Sie zu ASDM C<br>uired.<br>ritt 8.2 Importieren Sie die Beispiel<br><b>RE- und VPN-</b> Module und <b>Umbreli</b><br>ten Sie die Werte wie folgt ein:<br>ne: _anyconnect-lockdown<br>tform: gewinnen<br>ei auswählen - Lokaler Computer: (<br>Cisco ASDM 7.14(1) for ASA - 10.1.1.2<br>View Tools Wizards Window Help<br>Home Configuration                                                                                                    | Sonfiguration > Remote Access VPN > Customized Installer Transf         Itransformationsdatei für die AnyConnect-Version 4.9.06037 _anyc         Itransformationsdatei zu aktivieren.         C:\Users\calo\Downloads\tools-anyconnect-win-4.9.06037-transfo         Save Refresh Back Forward Proved Help                                                                                                    | orms > Import and import the sample transfor<br>connect-win-lockdown.mst, um die Sperrung f<br>rms\_anyconnect-win-lockdown.mst                                                                                                    | für                   |
| itt 8.1 Navigieren Sie zu ASDM C<br>ired.<br>itt 8.2 Importieren Sie die Beispiel<br>RE- und VPN-Module und Umbrell<br>en Sie die Werte wie folgt ein:<br>e: _anyconnect-lockdown<br>form: gewinnen<br>i auswählen - Lokaler Computer: 0<br>ficco ASDM 7.14(1) for ASA - 10.1.1.2<br>View Tools Wizards Window Help<br>tome Configuration Monitoring T<br>bevice List Bookmarks<br>ce List C P                                                                                                    | Sonfiguration > Remote Access VPN > Customized Installer Transf         Itransformationsdatei für die AnyConnect-Version 4.9.06037 _anyc         a Roaming Security-Module zu aktivieren.         C:\Users\calo\Downloads\tools-anyconnect-win-4.9.06037-transfo         Save Refresh Back Forward P Help         Configuration > Remote Access VPN > Network (Client) Access > AnyConn         x                                                                                                    | orms > Import and import the sample transfor<br>connect-win-lockdown.mst, um die Sperrung f<br>rms\_anyconnect-win-lockdown.mst<br>Type topic to search Go                                                                                                    | für                   |
| itt 8.1 Navigieren Sie zu ASDM C<br>ired.<br>itt 8.2 Importieren Sie die Beispiel<br><b>E- und VPN-</b> Module und <b>Umbrell</b><br>en Sie die Werte wie folgt ein:<br>e: _anyconnect-lockdown<br>form: gewinnen<br>i auswählen - Lokaler Computer:<br>Cisco ASDM 7.14(1) for ASA - 10.1.1.2<br>View Tools Wizards Window Help<br>tome Configuration Monitoring<br>Device List Bookmarks<br>ce List Polete Connect                                                                                                    | Save Refresh Back Proved       Proved       Proved | orms > Import and import the sample transfor<br>connect-win-lockdown.mst, um die Sperrung f<br>rms\_anyconnect-win-lockdown.mst<br>Type topic to search Go<br>exet Customization/Localization > Customized Installer<br>ion the device. These objects will be served by the ASA on request<br>X left side navigation tree.                                                                                                    | für<br>für            |
| itt 8.1 Navigieren Sie zu ASDM C<br>red.<br>itt 8.2 Importieren Sie die Beispiel<br>E- und VPN-Module und Umbrell<br>en Sie die Werte wie folgt ein:<br>e: _anyconnect-lockdown<br>form: gewinnen<br>i auswählen - Lokaler Computer: -<br>form: gewinnen<br>i auswählen - Lokaler Computer: -<br>form: gewinnen<br>i auswählen - Lokaler Gowin -<br>form: -<br>form: - | Source       Refresh       Refresh       Remote Access VPN > Customized Installer Transf         Save       Refresh       Refresh       Remote Access VPN > Customized Installer Transformationsdatei für die AnyConnect-Version 4.9.06037 _anyce         Save       Refresh       Back       Forward       Help         Configuration > Remote Access VPN > Network (Client) Access > AnyConnect-Transforms       This name! lists the AnyConnect-oustomization binary evenutable modules and scripts         Import AnyConnect Customization Objects       Name:       anyconnect-lockdown                                                                                                    | orms > Import and import the sample transfor<br>connect-win-lockdown.mst, um die Sperrung f<br>rms\_anyconnect-win-lockdown.mst<br>Type topic to search Go<br>Type topic to search Go<br>rect Customization/Localization > Customized Installer<br>con the device. These objects will be served by the ASA on request<br>X left side navigation tree.                                                                                                    | rms<br>für<br>ISC     |
| itt 8.1 Navigieren Sie zu ASDM C<br>ired.<br>itt 8.2 Importieren Sie die Beispiel<br><b>E- und VPN-</b> Module und <b>Umbrell</b><br>en Sie die Werte wie folgt ein:<br>e: _anyconnect-lockdown<br>form: gewinnen<br>i auswählen - Lokaler Computer:<br>Cisco ASDM 7.14(1) for ASA - 10.1.1.2<br>View Tools Wizards Window Help<br>tome Configuration Monitoring<br>Device List Bookmarks<br>tet List P Connect<br>Go<br>10.1.1.5                                                                                                    | Sonfiguration > Remote Access VPN > Customized Installer Transf         Itransformationsdatei für die AnyConnect-Version 4.9.06037 _anyc         a Roaming Security-Module zu aktivieren.         C:\Users\calo\Downloads\tools-anyconnect-win-4.9.06037-transfo         Save Refresh Back Forward P Help         Configuration > Remote Access VPN > Network (Client) Access > AnyConnect-oustomization bioacx evenutable modules and scripts         This name!       Import AnyConnect-oustomization Objects         Name:       anyconnect-lockdown         Platform:       win                                                                                                    | orms > Import and import the sample transfor<br>connect-win-lockdown.mst, um die Sperrung f<br>rms\_anyconnect-win-lockdown.mst                                                                                                    | für<br>für<br>ISC     |
| itt 8.1 Navigieren Sie zu ASDM C<br>ired.<br>itt 8.2 Importieren Sie die Beispiel<br><b>E- und VPN-</b> Module und <b>Umbrell</b><br>en Sie die Werte wie folgt ein:<br>e: _anyconnect-lockdown<br>form: gewinnen<br>i auswählen - Lokaler Computer:<br>form: gewinnen<br>i auswählen - Lokaler Computer:<br>form: gewinnen<br>form: gewinnen<br>i auswählen - Lokaler Computer:<br>form: gewinnen<br>i auswählen - Lokaler Computer:<br>form: gewinnen<br>form: gewinnen<br>form: gewin                                                                                                    | Sonfiguration > Remote Access VPN > Customized Installer Transf         Itransformationsdatei für die AnyConnect-Version 4.9.06037 _anyc         a Roaming Security-Module zu aktivieren.         C:\Users\calo\Downloads\tools-anyconnect-win-4.9.06037-transfo         Save @ Refresh @ Back @ Forward ? Help         Configuration > Remote Access VPN > Network (Client) Access > AnyConn         Transforms         This papel lists the AnyConnect-oustomization bioary even dable mod les and scripts         Name:       anyconnect-lockdown         Platform:       win         Context = Name:       anyconnect-lockdown                                                                                                    | orms > Import and import the sample transfor<br>connect-win-lockdown.mst, um die Sperrung f<br>rms\_anyconnect-win-lockdown.mst<br>rms\_anyconnect-win-lockdown.mst<br>rms<br>rms                                                                                                    | für<br>für<br>ISC     |
| itt 8.1 Navigieren Sie zu ASDM C<br>ired.<br>itt 8.2 Importieren Sie die Beispiel<br><b>RE- und VPN-</b> Module und <b>Umbrell</b><br>en Sie die Werte wie folgt ein:<br>e: _anyconnect-lockdown<br>form: gewinnen<br>i auswählen - Lokaler Computer:<br>Cisco ASDM 7.14(1) for ASA - 10.1.1.2<br>View Tools Wizards Window Help<br>Home Configuration Monitoring<br>Device List I Bookmarks<br>ce List I P<br>dd Delete Connect<br>Go<br>10.1.1.1<br>10.1.1.5<br>10.201.179.35<br>ote Access VPN I<br>AnyConnect Connection Profiles                                                                                                    | Sonfiguration > Remote Access VPN > Customized Installer Transf         Itransformationsdatei für die AnyConnect-Version 4.9.06037 _anyc         Itransformationsdatei für die AnyConnect-Version 4.9.06037 _anyc         Itransformationsdatei für die AnyConnect-Win-4.9.06037 _anyc         C:\Users\calo\Downloads\tools-anyconnect-win-4.9.06037-transfo         Save       Refresh         Save       Refresh         Configuration > Remote Access VPN > Network (Client) Access > AnyConnect-ransforms         This name!       Insport AnyConnect - astomization binary even dable modules and scriptes         Name:       anyconnect-lockdown         Platform:       win         Select a file       © Local computer                                                                                                    | connect-win-lockdown.mst, um die Sperrung f         rms\_anyconnect-win-lockdown.mst         Type topic to search         Go         exct Customization/Localization > Customized Installer         xon the device.         These objects will be served by the ASA on request         X         left side navigation tree.                                                                                                    | für<br>ISC            |
| <pre>itit 8.1 Navigieren Sie zu ASDM C ired. ired. itit 8.2 Importieren Sie die Beispiel RE- und VPN-Module und Umbrell en Sie die Werte wie folgt ein: ne: _anyconnect-lockdown form: gewinnen ei auswählen - Lokaler Computer: Cisco ASDM 7.14(1) for ASA - 10.1.1.2 View Tools Wizards Window Help Home Configuration Device List Configuration Configuration Configuratio Configuration Configuration Configuration</pre>                                                                                                    | Sonfiguration > Remote Access VPN > Customized Installer Transf         Itransformationsdatei für die AnyConnect-Version 4.9.06037 _anyc         Itransformationsdatei für die AnyConnect-Version 4.9.06037 _anyc         Itransformationsdatei für die AnyConnect-Version 4.9.06037 _anyc         C:\Users\calo\Downloads\tools-anyconnect-win-4.9.06037-transfo         Save @ Refresh @ Back @ Forward ? Heb         Configuration > Remote Access VPN > Network (Client) Access > AnyConn         The name lists the AnyConnect-oustomization binary even utable modules and scripts         Import AnyConnect-lockdown         Platform:         Vin         Select a file         @ Local computer         Path:       C:\Users\calo\Downloads\tools-anyconne                                                                                                    | orms > Import and import the sample transfor<br>connect-win-lockdown.mst, um die Sperrung f<br>rms\_anyconnect-win-lockdown.mst<br>rms\_anyconnect-win-lockdown.mst<br>context (ustomization/Localization > Customized Installer<br>con the device. These objects will be served by the ASA on reques<br>the fiside navigation tree.                                                                                                    | rms<br>für            |
| itt 8.1 Navigieren Sie zu ASDM C<br>ired.<br>ired.<br>itt 8.2 Importieren Sie die Beispiel<br><b>RE- und VPN-</b> Module und <b>Umbrell</b><br>en Sie die Werte wie folgt ein:<br>ne: _anyconnect-lockdown<br>form: gewinnen<br>ei auswählen - Lokaler Computer:<br>form: gewinnen<br>ei auswählen - Lokaler Computer:<br>form: gewinnen<br>ei auswählen - Lokaler Computer:<br>form: gewinnen<br>ei auswählen - Lokaler Computer:<br>form: gewinnen<br>ei auswählen - Lokaler Computer:<br>form: gewinnen<br>ei auswählen - Lokaler Computer:<br>form: gewinnen<br>ei auswählen - Lokaler Computer:<br>form: gewinnen<br>ei auswählen - Lokaler Computer:<br>form: gewinnen<br>ei auswählen - Lokaler Computer:<br>form: gewinnen<br>ei auswählen - Lokaler Computer:<br>form: gewinnen<br>ei auswählen - Lokaler Computer:<br>form: gewinnen<br>form: gewinnen<br>form: gewinnen<br>form: gewinnen<br>ei auswählen - Lokaler Computer:<br>form: gewinnen<br>form: gewinnen<br>f                                                                                                    | Sonfiguration > Remote Access VPN > Customized Installer Transf         Itransformationsdatei für die AnyConnect-Version 4.9.06037 _anyc         Ia Roaming Security-Module zu aktivieren.         C:\Users\calo\Downloads\tools-anyconnect-win-4.9.06037-transfo         Save Refresh Back Forward P Help         Configuration > Remote Access VPN > Network (Client) Access > AnyConnect-win-4.9.06037-transforms         This name:         Import AnyConnect Customization bioacy eventable mod les and errists         Import AnyConnect Customization Dipects         Name:       anyconnect-lockdown         Platform:       win         Coal computer       Path:         C:\Users\calo\Downloads\tools-anyconne       Browse Local         Flash file system       Flash file system                                                                                                    | orms > Import and import the sample transfor<br>connect-win-lockdown.mst, um die Sperrung f<br>rms\_anyconnect-win-lockdown.mst<br>rms\_anyconnect-win-lockdown.mst<br>rect Customization/Localization > Customized Installer<br>too the device. These objects will be served by the ASA on reques<br>x left side navigation tree.                                                                                                    | rrms<br>für           |
| itt 8.1 Navigieren Sie zu ASDM C<br>ired.<br>ired.<br>itt 8.2 Importieren Sie die Beispiel<br><b>RE- und VPN-</b> Module und <b>Umbrell</b><br>en Sie die Werte wie folgt ein:<br>he: _anyconnect-lockdown<br>form: gewinnen<br>ei auswählen - Lokaler Computer:<br>Cisco ASDM 7.14(1) for ASA - 10.1.1.2<br>View Tools Wizards Window Help<br>Home Configuration Monitoring C<br>Device List Bookmarks<br>ice List I eine<br>Go Monitoring Configuration<br>Device List I eine<br>Go Monitoring C<br>10.1.1.2<br>10.1.1.5<br>10.201.179.35<br>Dote Access VPN I<br>AnyConnect Consection Profiles<br>AnyConnect Construction Profiles<br>AnyConnect Customization/Localization<br>Script<br>Gut Text and Messages<br>Customized Installer Transforms                                                                                                    | Sonfiguration > Remote Access VPN > Customized Installer Transf         Itransformationsdatei für die AnyConnect-Version 4.9.06037 _anyc         Itransformationsdatei für die AnyConnect-Version 4.9.06037 _anyc         Itransformationsdatei für die AnyConnect-win-4.9.06037 _anyc         Save @ Refresh @ Back @ Forward ? Heb         Configuration > Remote Access VPN > Network (Client) Access > AnyConnect-ostonization bioacu evolutable modules and scripts         This name!       anyConnect-ostonization bioacu evolutable modules and scripts         Import AnyConnect Customization Objects       Name:         Import AnyConnect-lockdown       Platform:         Platform:       vin         Select a file       C: \Users \calo \Downloads \tools-anyconne         Path:       Browse Fall                                                                                                    | orms > Import and import the sample transfor<br>connect-win-lockdown.mst, um die Sperrung f<br>rms\_anyconnect-win-lockdown.mst<br>rms\_anyconnect-win-lockdown.mst<br>rect Customization/Localization > Customized Installer<br>con the device. These objects will be served by the ASA on reques<br>> left side navigation tree.                                                                                                    | rrms<br>für           |
| itt 8.1 Navigieren Sie zu ASDM C<br>ired.<br>ired.<br>itt 8.2 Importieren Sie die Beispiel<br><b>RE- und VPN-</b> Module und <b>Umbrell</b><br>en Sie die Werte wie folgt ein:<br>he: _anyconnect-lockdown<br>form: gewinnen<br>ei auswählen - Lokaler Computer:<br>Gesco ASDM 7.14(1) for ASA - 10.11.2<br>View Tools Wizards Window Help<br>Home Configuration Monitoring<br>Device List I Monitoring<br>Device List I Monitoring<br>dd Delete Connect<br>Go<br>10.1.1.1<br>10.1.1.5<br>10.1.1.1<br>10.1.1.5<br>AnyConnect Connection Profiles<br>AnyConnect Customization/Localization<br>Resources<br>Binary<br>Script<br>GUI Text and Messages<br>GUI Text and Messages<br>GUI Text and Messages<br>GUI Text and Messages<br>GUI Text and Messages<br>GUI Text and Messages<br>GUI Text and Messages<br>GUI Text and Messages<br>GUI Text and Messages                                                                                                    | Sonfiguration > Remote Access VPN > Customized Installer Transf         Itransformationsdatei für die AnyConnect-Version 4.9.06037 _anyc         Itransformationsdatei für die AnyConnect-Version 4.9.06037 _anyc         Itransformationsdatei für die AnyConnect-win-4.9.06037-transfo         C:\Users\calo\Downloads\tools-anyconnect-win-4.9.06037-transfo         Save       Refresh         Save       Refresh         Save       Refresh         Configuration > Remote Access VPN > Itelwork (Client) Access > AnyConnect Transforms         This name!       Save Connect -oustomization binary even stable modules and scripts         Name:       anyconnect-lockdown         Platform:       win         Select a file       Explant für System         Path:       C:\Users\calo\Downloads\tools-anyconne         Path:       Browse File         Remote server       Browse File                                                                                                    | orms > Import and import the sample transfor<br>connect-win-lockdown.mst, um die Sperrung f<br>rms\_anyconnect-win-lockdown.mst                                                                                                    | rms<br>für            |
| ritt 8.1 Navigieren Sie zu ASDM C<br>irred.<br>ritt 8.2 Importieren Sie die Beispiel<br><b>RE- und VPN-</b> Module und <b>Umbreil</b><br>en Sie die Werte wie folgt ein:<br>ne: _anyconnect-lockdown<br>fform: gewinnen<br>ei auswählen - Lokaler Computer:<br>Cisco ASDM 7.14(1) for ASA - 10.1.1.2<br>View Tools Wizards Window Help<br>Home Configuration Monitoring C<br>Device List Bookmarks<br>ice List I Bookmarks<br>ice List I Bookmarks<br>ice List I Bookmarks<br>ice List I Bookmarks<br>ice List I Bookmarks<br>ice List I Bookmarks<br>ice List I Bookmarks<br>ice List I Bookmarks<br>ice List I Bookmarks<br>ice List I Bookmarks<br>ice List I Connect I Statistics I I P<br>AnyConnect Contection Profiles<br>AnyConnect Contection Profiles<br>AnyConnect Customization Localization<br>I Contect Customization Localization<br>I Contect I I Statistics Transforms<br>Customized Instalier Transforms<br>Localized Instalier Transforms<br>Localized Instalier Transforms<br>Device Setup                                                                                                    | Sonfiguration > Remote Access VPN > Customized Installer Transf         Itransformationsdatei für die AnyConnect-Version 4.9.06037 _anyc         Ia Roaming Security-Module zu aktivieren.         C:\Users\calo\Downloads\tools-anyconnect-win-4.9.06037-transfo         Save Refresh Back Forward Help         Configuration > Remote Access VPN > Network (Client) Access > AnyCong         Transforms         This name!         Import AnyConnect-lockdown         Platform:         Vin         Select a file         Occal computer         Path:         C:\Users\calo\Downloads\tools-anyconne         Browse Fai         Remote server         Path fip :://                                                                                                    | orms > Import and import the sample transfor<br>connect-win-lockdown.mst, um die Sperrung f<br>rms\_anyconnect-win-lockdown.mst<br>rms\_anyconnect-win-lockdown.mst<br>rect Customization/Localization > Customized Installer<br>too the device. These objects will be served by the ASA on reques<br>too the device. These objects will be served by the ASA on reques<br>Files Files                                                                                                    | rms<br>für            |
| ritt 8.1 Navigieren Sie zu ASDM C<br>irred.<br>ritt 8.2 Importieren Sie die Beispiel<br><b>RE- und VPN-</b> Module und <b>Umbrell</b><br>ten Sie die Werte wie folgt ein:<br>ne: _anyconnect-lockdown<br>tform: gewinnen<br>ei auswählen - Lokaler Computer: -<br>Cisco ASDM 7.14(1) for ASA - 10.1.1.2<br>View Tools Wizards Window Help<br>Home Configuration Monitoring Configuration<br>Device List O Monitoring Configuration<br>Device List O Monitoring Configuration<br>10.1.1.1<br>10.1.1.2<br>10.1.1.5<br>10.1.1.5<br>10.1.1.5<br>10.1.1.5<br>10.1.1.72, 35<br>Tote Access VPN Configuration<br>Resources<br>Binary<br>Script Contract Contection Profiles<br>QUI Text and Messages<br>Customized Installer Transforms<br>Device Setup<br>Firewall                                                                                                    | Souriguration > Remote Access VPN > Customized Installer Transf         Itransformationsdatei für die AnyConnect-Version 4.9.06037 _anyc         Ia Roaming Security-Module zu aktivieren.         C:\Users\calo\Downloads\tools-anyconnect-win-4.9.06037-transfo         Save Refresh Back Back Forward P Help         Configuration > Remote Access VPN > Network (Client) Access > AnyCommons         This name!         Import AnyConnect Customization bioacy even stable modules and excision         Import AnyConnect Customization Dipects         Name:       anyconnect-lockdown         Platform:       win         Path:       C:\Users\calo\Downloads\tools-anyconne         Path:       C:\Users\calo\Downloads\tools-anyconne         Path:       C:\Users\calo\Downloads\tools-anyconne         Path:       C:\Users\calo\Downloads\tools-anyconne         Path:       C:\Users\calo\Downloads\tools-anyconne         Path:       Browse Flag         Remote server       Path         Path fitp :://       Import Now         Cancel       Help                                                                                                    | orms > Import and import the sample transfor<br>connect-win-lockdown.mst, um die Sperrung f<br>rms\_anyconnect-win-lockdown.mst<br>rms\_anyconnect-win-lockdown.mst<br>rect Customization/Localization > Customized Installer<br>to the device. These objects will be served by the ASA on reques<br>> left side navigation tree.                                                                                                    | rms<br>für            |
| ritt 8.1 Navigieren Sie zu ASDM C<br>irred.<br>ritt 8.2 Importieren Sie die Beispiel<br><b>RE- und VPN-</b> Module und <b>Umbrell</b><br>en Sie die Werte wie folgt ein:<br>he: _anyconnect-lockdown<br>fform: gewinnen<br>ei auswählen - Lokaler Computer:<br>Cisco ASDM 7.14(1) for ASA - 10.1.1.2<br>View Tools Wizards Window Help<br>Home Configuration Monitoring<br>Device List O Monitoring<br>dd Delete Connect<br>Go<br>10.1.1.1<br>10.201.179.35<br>hote Access VPN<br>Customization Localization<br>Resources<br>Binary<br>Script<br>GUI Trext and Messages<br>Customization Localization<br>Resources Setup<br>Firewall<br>Remote Access VPN                                                                                                    | Sonfiguration > Remote Access VPN > Customized Installer Transf         Itransformationsdatei für die AnyConnect-Version 4.9.06037 _anyc         Itransformationsdatei für die AnyConnect-Version 4.9.06037 _anyc         Itransformationsdatei für die AnyConnect-win-4.9.06037-transfo         C:\Users\calo\Downloads\tools-anyconnect-win-4.9.06037-transfo         Save       Refresh       Deck       Forward       Help         Configuration > Remote Access VPN > Network (Client) Access > AnyConner Transforms       This name! Lists the AnyConnect-customization binary even table modules and scripts         Import AnyConnect Customization Objects       Name: _anyconnect-lockdown       Platform: _win                                                                                                    | Type topic to search Go                                                                                                    | rms<br>für            |
| itt 8.1 Navigieren Sie zu ASDM C<br>ired.<br>itt 8.2 Importieren Sie die Beispiel<br><b>Re- und VPN-</b> Module und <b>Umbrell</b><br>en Sie die Werte wie folgt ein:<br>le: _anyconnect-lockdown<br>form: gewinnen<br>ei auswählen - Lokaler Computer: -<br>Cisco ASDM 7.14(1) for ASA - 10.1.1.2<br>View Tools Wizards Window Help<br>Home Configuration Monitoring C<br>Device List Bookmarks<br>ce List P Monitoring C<br>10.1.1.2<br>10.1.1.5<br>10.201.179.35<br>Dote Access VPN<br>Resources Binary<br>Script Connect Customization Localization<br>Resources Connect Transforms<br>Device Setup<br>Firewal<br>Remote Access VPN<br>Site-to-Site VPN                                                                                                    | Sonfiguration > Remote Access VPN > Customized Installer Transf         Itransformationsdatei für die AnyConnect-Version 4.9.06037 _anyc         a Roaming Security-Module zu aktivieren.         C:\Users\calo\Downloads\tools-anyconnect-win-4.9.06037-transfo         Save Refresh Dack Demote Access VPN > Help         Configuration > Remote Access VPN > Network (Client) Access > AnyConnect Transforms         This name       Back Demote Access VPN > Network (Client) Access > AnyConnect Transforms         This name       Import AnyConnect Customization binary eventable modules and contexts         Name:       anyconnect-lockdown         Platform:       win         Platform:       win         Path:       C:\Users\calo\Downloads\tools-anyconne         Path:       Browse Flag         Remote server       Path:         Path:       Import Now         Cancel       Help                                                                                                    | orms > Import and import the sample transfor<br>connect-win-lockdown.mst, um die Sperrung f<br>rms\_anyconnect-win-lockdown.mst<br>rms\_anyconnect-win-lockdown.mst<br>rype topic to search Go<br>cc<br>tect Customization/Localization > Customized Installer<br>term the device. These objects will be served by the ASA on reques<br>whether the device is a served by the ASA on request<br>is the device is a served by the ASA on request<br>is the device is a served by the ASA on request<br>is the device is a served by the ASA on request<br>is the device is a served by the ASA on request<br>is the device is a served by the ASA on request<br>is the device is a served by the ASA on request<br>is the device is a served by the ASA on request<br>is the device is a served by the ASA on request<br>is the device is a served by the ASA on request<br>is the device is a served by the ASA on request<br>is the device is the served by the ASA on request<br>is the device is the served by the ASA on request<br>is the device is the served by the ASA on request<br>is the device is the served by the ASA on request<br>is the device is the served by the ASA on request<br>is the device is the served by the ASA on request<br>is the served by the ASA on request<br>is the served by the ASA on request<br>is the served by the ASA on request<br>is the served by the ASA on request<br>is the served by the ASA on request<br>is the served by the ASA on request<br>is the served by the ASA on request<br>is the served by the ASA on request<br>is the served by the ASA on request<br>is the served by the served by the ASA on request<br>is the served by the served by the serve | rms<br>für            |

| Import AnyConnect Customization Objects                    | $\times$ |
|------------------------------------------------------------|----------|
| Name:anyconnect_lockdown                                   |          |
| Platform: win 🗸                                            |          |
| Select Information                                         | ×        |
| Entry _anyconnect_lockdown has been successfully imported. |          |
| ОК                                                         |          |
| Path ftp <> ://                                            |          |
| Import Now Cancel Help                                     |          |

Hinweis: Das Beispiel AnyConnect\_anyconnect-win-lockdown.mst transformiert die Datei für alle erforderlichen AnyConnect-Module.

 $\times$ 

Schritt 8.3 Importieren Sie die Beispieltransformationsdatei AnyConnect Version 4.9.06037 **\_anyconnect-win-hide-addremove-display.mst, um das** Ausblenden aus der Liste der Add/Remove-Programme sowohl für das CORE- und VPN-Modul als auch für die Umbrella Roaming Security- Module zu aktivieren.

Geben Sie die Werte wie folgt ein:

Name: \_anyconnect-hiddremove

#### Plattform: gewinnen

Wählen Sie file: C:\Users\calo\Downloads\tools-anyconnect-win-4.9.06037-transforms\\_anyconnect-win-hide-addremove-display.mst

Tisco ASDM 7.14(1) for ASA - 10.1.1.2

| File View Tools Wizards Window Help                                                                                                    |                                                                                                    | Type topic to search                                                    | Go                    |
|----------------------------------------------------------------------------------------------------|----------------------------------------------------------------------------------------------------|-------------------------------------------------------------------------|-----------------------|
| Home 🍓 Configuration 🔯 Monitoring 🗐                                                                                                    | iave 🔇 Refresh 🔇 Back 🔘 Forward 🦻 Help                                                                                                    |                                                                         | CISCO                 |
| Device List Bookmarks                                                                                                    | Configuration > Remote Access VPN > Network (Client) Access > AnyConnect Custo                                                                                      | mization/Localization > Customi                                         | zed Installer         |
| Device List                                                                                                    | <u>Iranstorms</u>                                                                                                    |                                                                         | _                     |
| Add      Delete      Connect  Find:  Go                                                                                                    | This panel lists the AnyConnect-customization binary evenutable modules and scripts on the devi<br>import AnyConnect Customization Objects                          | These objects will be served by the served by the side navigation tree. | e ASA on request from |
| ■ 10.1.1.1<br>■ 10.1.1.2<br>■ 10.1.1.5<br>■ 10.201.179.35                                                                                                    | Name: _anyconnect-hideaddremov<br>Platform: win ~                                                                                                    |                                                                         |                       |
| Remote Access VPN                                                                                                    | Select a file                                                                                                    |                                                                         |                       |
| AnyConnect Connection Profiles  AnyConnect Customization/Localization  Resources  Sinary  GSoript  GUI Text and Messages  GUI Customized Installer Transforms  Customized Installer Transforms | C:\Users\calo\Downloads\tools-anyconne\     Path:     C:\Users\calo\Downloads\tools-anyconne\     Browse Local Files     Path:     Browse Flash     O Remote server |                                                                         |                       |
| Device Setup                                                                                                    | Path ftp > ://                                                                                                    |                                                                         |                       |
| Firewall                                                                                                    | Import Now Cancel Help                                                                                                    |                                                                         |                       |
| Remote Access VPN                                                                                                    |                                                                                                    |                                                                         |                       |
| Site-to-Site VPN                                                                                                    |                                                                                                    |                                                                         |                       |
| Device Management                                                                                                    |                                                                                                    |                                                                         |                       |
|                                                                                                    | » Apply Reset                                                                                                    |                                                                         |                       |

| 🧧 Import  | AnyConnect Customization Objects                                | $\times$ |
|-----------|-----------------------------------------------------------------|----------|
| Name:     | anyconnect-hideaddremove                                        |          |
| Platform: | win ~                                                           |          |
| Sele 🔁 In | formation                                                       | ×        |
|           | Entry _anyconnect-hideaddremove has been successfully imported. |          |
| Path      | ftp     ://       Import Now     Cancel       Help              | _        |

Hinweis: Die mstsample-Transform-Datei\_anyconnect-win-hide-addremove-display funktioniert für jedes beliebige AnyConnect-Modul.

Schritt 8.4 Speichern Sie die Konfigurationsänderungen, und senden Sie sie an die ASA.

| Tisco ASDM 7.14(1) for ASA - 10.1.1.2                                                                                                    |                   |                                                                                                    |                                                                  |                                                                   | -            | ٥            | $\times$ |
|----------------------------------------------------------------------------------------------------|-------------------|----------------------------------------------------------------------------------------------------|------------------------------------------------------------------|-------------------------------------------------------------------|--------------|--------------|----------|
| File View Tools Wizards Window Help                                                                                                    | Save Ref          | tfresh 🔇 Back 🔘 Forward 🦻 Help                                                                                                    |                                                                  | Type topic to search                                              | Go           | cisc         | 1-<br>0  |
| Device List Bookmarks                                                                                                    | × Configu         | uration > Remote Access VPN > Network (Client) Access<br>forms                                                                                                    | > <u>AnyConnect Customiz</u>                                     | ation/Localization > Custo                                        | mized Insta  | <u>aller</u> |          |
| Add      Delete      So Connect     Go     10.1.1.1                                                                                                    | This pa<br>the Ar | panel lists the AnyConnect-customization binary executable module<br>inyConnect client. To easily view and manage only the scripts, plea<br>Import 2 Export 2 Delete | es and scripts on the device.<br>use go to the 'Script' panel in | These objects will be served by<br>the left side navigation tree. | / the ASA on | request from | n        |
|                                                                                                    | Platf             | form                                                                                                    | Object Name                                                      |                                                                   |              |              |          |
| <b>10.201.179.35</b>                                                                                                    | win               |                                                                                                    | _anyconnect-hideado                                              | fremove                                                           |              |              |          |
|                                                                                                    | win               |                                                                                                    | _anyconnect-lockdow                                              | 'n                                                                |              |              | _        |
| Remote Access VPN                                                                                                    | <b>P</b>          |                                                                                                    |                                                                  |                                                                   |              |              |          |
| AnyConnect Connection Profiles     AnyConnect Connection Profiles     AnyConnect Customization/Localization     Binary     Soript     GI Text and Messages     Gustomized Installer Transforms     GLaced Installer Transforms     GLaced Installer Transforms |                   |                                                                                                    |                                                                  |                                                                   |              |              |          |

| E Cisco ASDM 7.14(1) for ASA - 10.1.1.2                                                                                                    |                                                                                                    |         |                                               | _         |                 |
|----------------------------------------------------------------------------------------------------|----------------------------------------------------------------------------------------------------|---------|-----------------------------------------------|-----------|-----------------|
| File View Tools Wizards Window Help                                                                                                    |                                                                                                    | Type to | pic to search                                 | Go        | ahaha           |
| Home 🦓 Configuration 🔯 Monitoring                                                                                                    | Save 🔇 Refresh 🔇 Back 💭 Forward 🦻 Help                                                                                                    |         |                                               |           | cisco           |
| Device List Bookmarks                                                                                                    | Preview CLI Commands                                                                                                    | ×       | calization > <u>Custor</u>                    | mized In  | staller 🛛       |
| Device List         □           ♣ Add         ① Delete         Ø Connect           Find:         Go           월 10.1.1.1                                                                                                    | The following CLI commands are generated based on the changes you made in ASDM. To send the commands to<br>ASA, click Send. To not send the commands and continue making changes in ASDM, click Cancel.<br>write mem | the     | ects will be served by<br>de navigation tree. | the ASA ( | on request from |
|                                                                                                    |                                                                                                    |         | -                                             |           | _               |
| Remote Access VPN  Remote Access VPN  AnyConnect Connection Profiles  AnyConnect Customization/Localization  Resources  Gui Text and Messages  Gui Text and Messages  Customized Installer Transforms  Localized Installer Transforms  Prewal  Remote Access VPN |                                                                                                    |         |                                               |           |                 |
| Site-to-Site VPN                                                                                                    | Send Cancel Save To File                                                                                                    |         |                                               |           |                 |
| Device Management                                                                                                    |                                                                                                    |         |                                               |           |                 |
|                                                                                                    | » Apply Reset                                                                                                    |         |                                               |           |                 |

**Hinweis:** Zum Zeitpunkt der Erstellung dieses Artikels muss der Name, der zum Importieren der Beispieltransformationsdateien verwendet wird, am Anfang des Namens einen Unterstrich ( "\_") haben. Dadurch wird die importierte Beispieltransformation für jedes beliebige AnyConnect-Modul erzwungen. Wenn Sie einen anderen Namen ohne Unterstrich am Anfang des Namens verwenden, dann funktioniert das Beispiel transformierend importiert nur für das CORE & VPN Anyconnect-Modul (<u>CSCvy38427</u>).

Schritt 9: Automatische Aktualisierung der AnyConnect-Webbereitstellung

Schritt 9.1 Erzwingen Sie die automatische Aktualisierung der AnyConnect-Webbereitstellung für CORE & VPN und die Umbrella Roaming Security-Module.

Hier ist die ASA AnyConnect-Konfiguration vorhanden, um die automatische Aktualisierung von CORE & VPN und Umbrella Roaming Security-Modulen zu ermöglichen:

webvpn enable outside anyconnect image disk0:/anyconnect-win-4.9.06037-webdeploy-k9.pkg 1 anyconnect enable tunnel-group-list enable group-policy ANYCONNECT\_GP1 internal group-policy ANYCONNECT\_GP1 attributes vpn-tunnel-protocol ssl-client ssl-clientless split-tunnel-policy tunnelspecified split-tunnel-network-list value SPLIT\_TUNNEL1 webvpn anyconnect modules value umbrella tunnel-group MY\_TUNNEL1 type remote-access tunnel-group MY\_TUNNEL1 general-attributes address-pool VPN\_POOL1 default-group-policy ANYCONNECT\_GP1 tunnel-group MY\_TUNNEL1 webvpnattributes group-alias SSL\_TUNNEL1 enable

Schritt 9.2 Starten Sie eine Verbindung zum ASA-Headend vom AnyConnect-Client, der Version 4.9.04053 auf dem Windows-Computer ausführt.

| S Cisco Any  | Connect Secure Mobility Client                                    | _   |         | $\times$        |
|--------------|-------------------------------------------------------------------|-----|---------|-----------------|
|              | VPN:<br>Exiting. Upgrade in progress.<br>10.3.3.2                 | ~   | Connect |                 |
|              | Roaming Security:<br>Umbrella is inactive.<br>Profile is missing. |     |         |                 |
| <b>¢</b> ()  |                                                                   |     |         | uluilu<br>cisco |
| AnyConnect S | ecure Mobility Client Download                                    | der |         |                 |

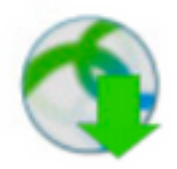

The AnyConnect Downloader is installing AnyConnect Secure Mobility Client 4.9.06037. Please wait...

### AnyConnect Secure Mobility Client Downloader

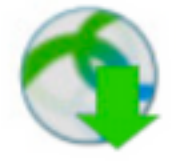

The AnyConnect Downloader is installing AnyConnect Umbrella Roaming Security 4.9.06037. Please wait...

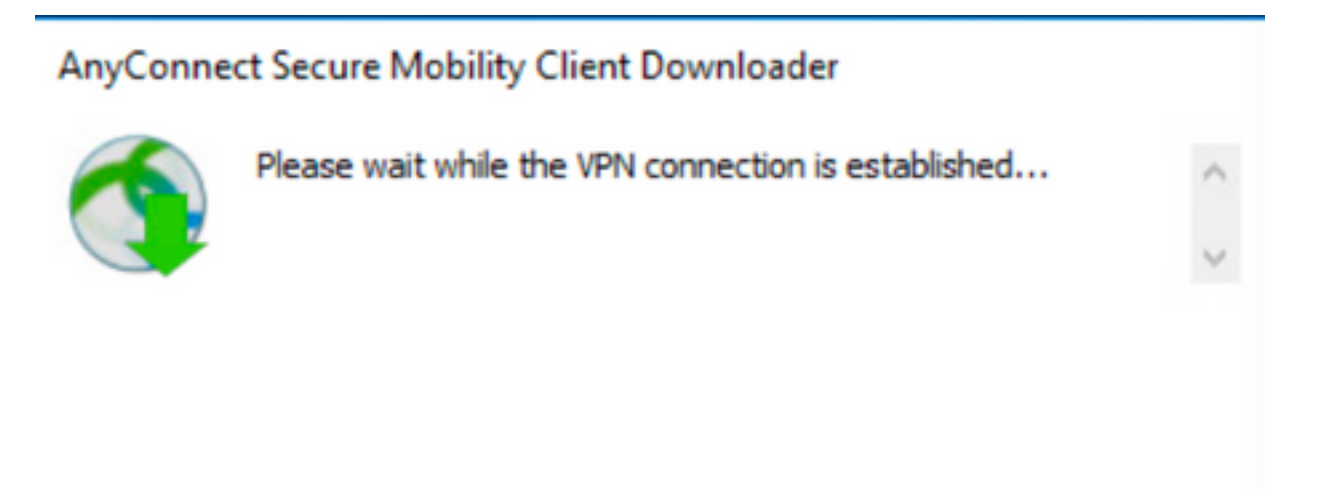

Schritt 9.3 Danach werden die AnyConnect **Core- und VPN-**Module und die **Umbrella Roaming Security-**Module auf Version 4.9.06037 aktualisiert, wobei die Sperrfunktion und das Ausblenden von den Funktionen der Add/Remove-Programmliste aktiviert sind.

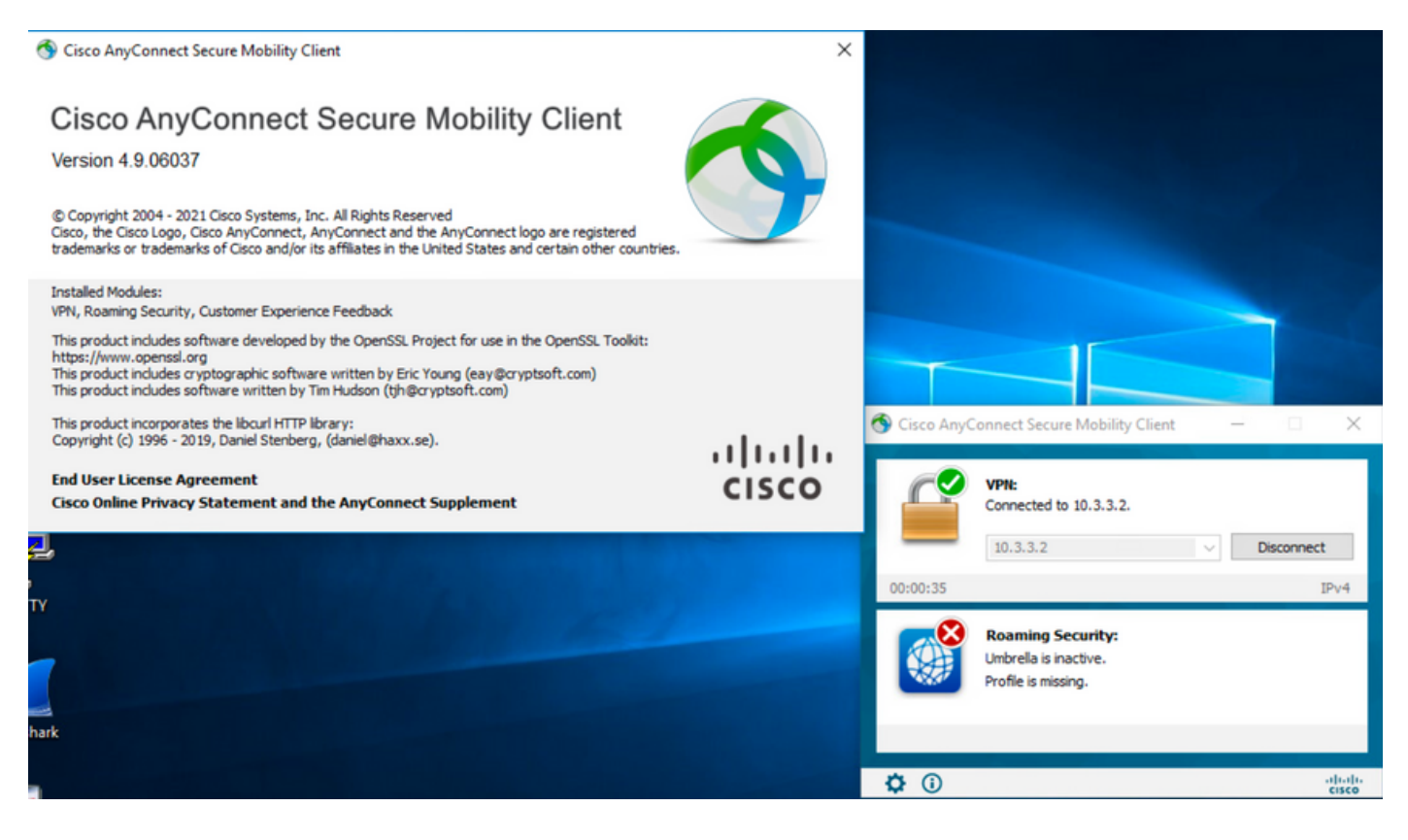

## Überprüfung

Überprüfen Sie, ob die Sperrfunktion für die installierten AnyConnect-Module aktiviert ist.

Schritt 1: Öffnen Sie die Windows-Dienste (services.msc) wie folgt.

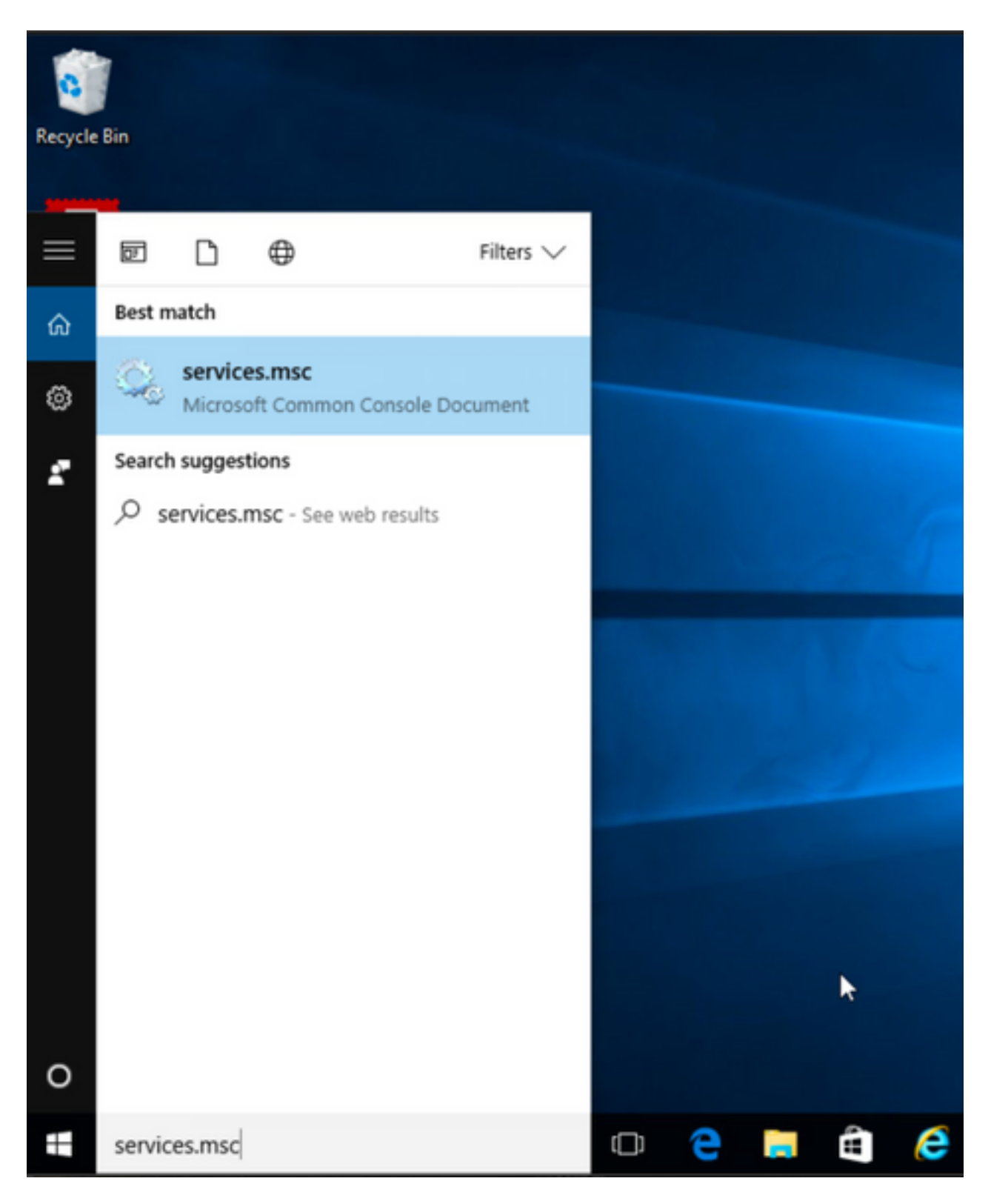

Schritt 2: Dann rKlicken Sie mit der rechten Maustaste auf den CORE & VPN und die Umbrella Roaming Security-Services.

Sie können bestätigen, dass die Sperrfunktion aktiviert ist, da Sie die Dienste für diese AnyConnect-Module nicht starten, anhalten, fortsetzen oder neu starten können.

### 🔍 Services

File Action View Help

| 🔍 Services (Local) | Name                                                                                                    | Description  | Status  | Startup Type  | Log On As   |   | ^ |
|--------------------|----------------------------------------------------------------------------------------------------|--------------|---------|---------------|-------------|---|---|
|                    | BranchCache                                                                                                    | This service |         | Manual        | Network S   |   |   |
|                    | Certificate Propagation                                                                                                    | Copies user  | Running | Manual        | Local Syste |   |   |
|                    | Cisco AnyConnect Secure Mobility Agent                                                                                                    | Cisco AnyC   | Running | Automatic     | () ()       |   |   |
|                    | Cisco AnyConnect SWG Agent                                                                                                    | Cisco AnyC   |         | Manual        | Start       |   |   |
|                    | 🖏 Cisco AnyConnect Umbrella Roaming Security Agent                                                                                                    | Cisco AnyC   | Running | Manual        | Stop        |   |   |
|                    | Client License Service (ClipSVC)                                                                                                    | Provides inf |         | Manual (Trig. | Pause       |   |   |
|                    | 🖏 CNG Key Isolation                                                                                                    | The CNG ke   | Running | Manual (Trig. | Resume      |   |   |
|                    | 🖏 COM+ Event System                                                                                                    | Supports Sy  | Running | Automatic     | Restart     |   |   |
|                    | COM+ System Application                                                                                                    | Manages th   | Running | Manual        |             |   |   |
|                    | 🖏 Computer Browser                                                                                                    | Maintains a  | Running | Manual (Trig. | All Tasks   | > |   |
|                    | Connected Device Platform Service                                                                                                    | This service |         | Disabled      | Refresh     |   |   |
|                    | Connected User Experiences and Telemetry                                                                                                    | The Connec   | Running | Automatic     |             | _ |   |
|                    | 🖏 CoreMessaging                                                                                                    | Manages co   | Running | Automatic     | Properties  |   |   |
|                    | 🖏 Credential Manager                                                                                                    | Provides se  | Running | Manual        | Help        |   |   |
|                    | Cryptographic Services                                                                                                    | Provides thr | Running | Automatic -   | INCOMULA DA |   |   |
|                    | 🖏 Data Sharing Service                                                                                                    | Provides da  | Running | Manual (Trig  | Local Syste |   |   |
|                    | OataCollectionPublishingService                                                                                                    | The DCP (D   |         | Manual (Trig  | Local Syste |   |   |
|                    | COM Server Process Launcher                                                                                                    | The DCOM     | Running | Automatic     | Local Syste |   |   |
|                    | Children Continuation                                                                                                    | Performs co  | Running | Automatic (D  | Local Syste |   |   |
|                    | California Contraction Service                                                                                                    | Enables pair |         | Manual (Trig  | Local Syste |   |   |
|                    | California Contraction Contraction Contrac | Enables a c  |         | Manual (Trig  | Local Syste |   |   |
|                    | Cale Control Control C | Performs D   |         | Manual        | Local Syste |   |   |
|                    | California Contraction Contraction Contrac | Enables the  | Running | Manual (Trig  | Local Syste |   |   |

Services

File Action View Help

| 🖛 🏟 📊 🖾 🤷 📑 🚺 📷  |                                                  |                             |         |                        |              |   |   |
|------------------|--------------------------------------------------|-----------------------------|---------|------------------------|--------------|---|---|
| Services (Local) | Name ^                                           | Description<br>This service | Status  | Startup Type<br>Magual | Log On As    |   | ^ |
|                  | Cartificate Demonstion                           | Conice week                 | Pupping | Manual                 | Lecal Surte  |   |   |
|                  | Circo Any Connect Service Mobility Agent         | Copies user                 | Running | Automatic              | Local System |   |   |
|                  | Cisco AnyConnect Secure Mobility Agent           | CISCO AnyC                  | Kunning | Automatic              | Local System |   |   |
|                  | Cisco AnyConnect SWG Agent                       | Cisco AnyC                  |         | Manual                 | Local Syste  |   |   |
|                  | Cisco AnyConnect Umbrella Roaming Security Agent | Cisco AnyC                  | Running | Manual                 | Local Surte  |   |   |
|                  | Client License Service (ClipSVC)                 | Provides inf                |         | Manual (Trig           | Start        |   |   |
|                  | 🖏 CNG Key Isolation                              | The CNG ke                  | Running | Manual (Trig           | Stop         |   |   |
|                  | 🖏 COM+ Event System                              | Supports Sy                 | Running | Automatic              | Pause        |   |   |
|                  | COM+ System Application                          | Manages th                  | Running | Manual                 | Resume       |   |   |
|                  | Computer Browser                                 | Maintains a                 | Running | Manual (Trig           | Destart      |   |   |
|                  | Connected Device Platform Service                | This service                |         | Disabled               | Restart      |   |   |
|                  | Connected User Experiences and Telemetry         | The Connec                  | Running | Automatic              | All Tasks    | > |   |
|                  | 🖏 CoreMessaging                                  | Manages co                  | Running | Automatic              | Defeash      |   |   |
|                  | 🖏 Credential Manager                             | Provides se                 | Running | Manual                 | Kerresh      |   |   |
|                  | Cryptographic Services                           | Provides thr                | Running | Automatic              | Properties   |   |   |
|                  | 🖏 Data Sharing Service                           | Provides da                 | Running | Manual (Trig           | 11-b-        |   |   |
|                  | Contraction Publishing Service                   | The DCP (D                  |         | Manual (Trig           | нер          |   |   |
|                  | COM Server Process Launcher                      | The DCOM                    | Running | Automatic              | Local Syste  |   |   |
|                  | Contraction 🖓 Delivery Optimization              | Performs co                 | Running | Automatic (D           | Local Syste  |   |   |
|                  | Cevice Association Service                       | Enables pair                |         | Manual (Trig           | Local Syste  |   |   |

Bestätigen Sie die Aus der Liste "Software" ausblenden ist für die installierten AnyConnect-Module aktiviert.

Schritt 1: Öffnen Sie den AnyConnect-Client wie folgt.

– ø ×

\_

٥

 $\times$ 

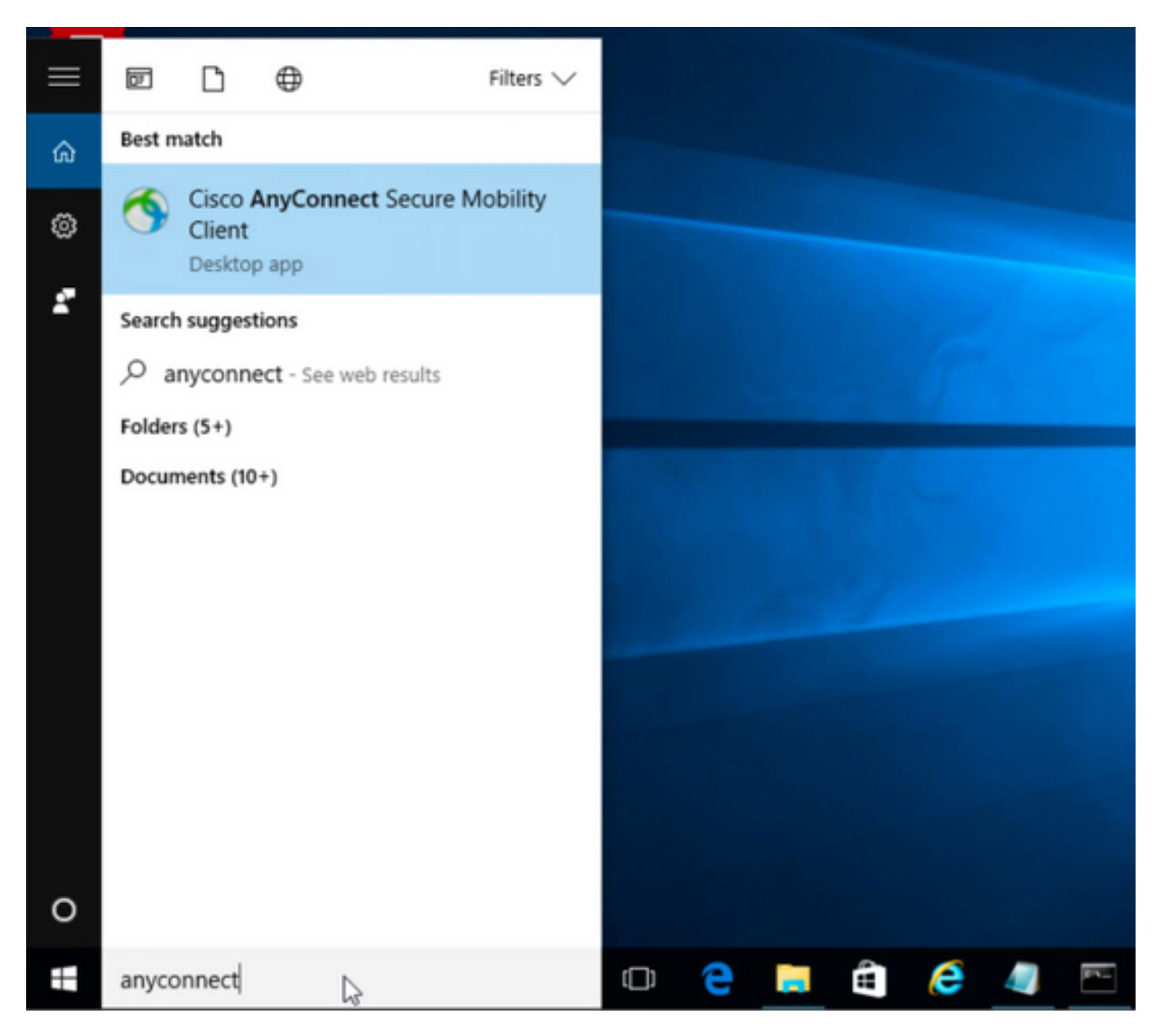

Schritt 2: Bestätigen Sie die installierte AnyConnect-Version.

Wählen Sie dazu unter dem AnyConnect-Client das INFO-Symbol wie folgt aus:

Schritt 2.1 Für AnyConnect Version 4.9.04053:

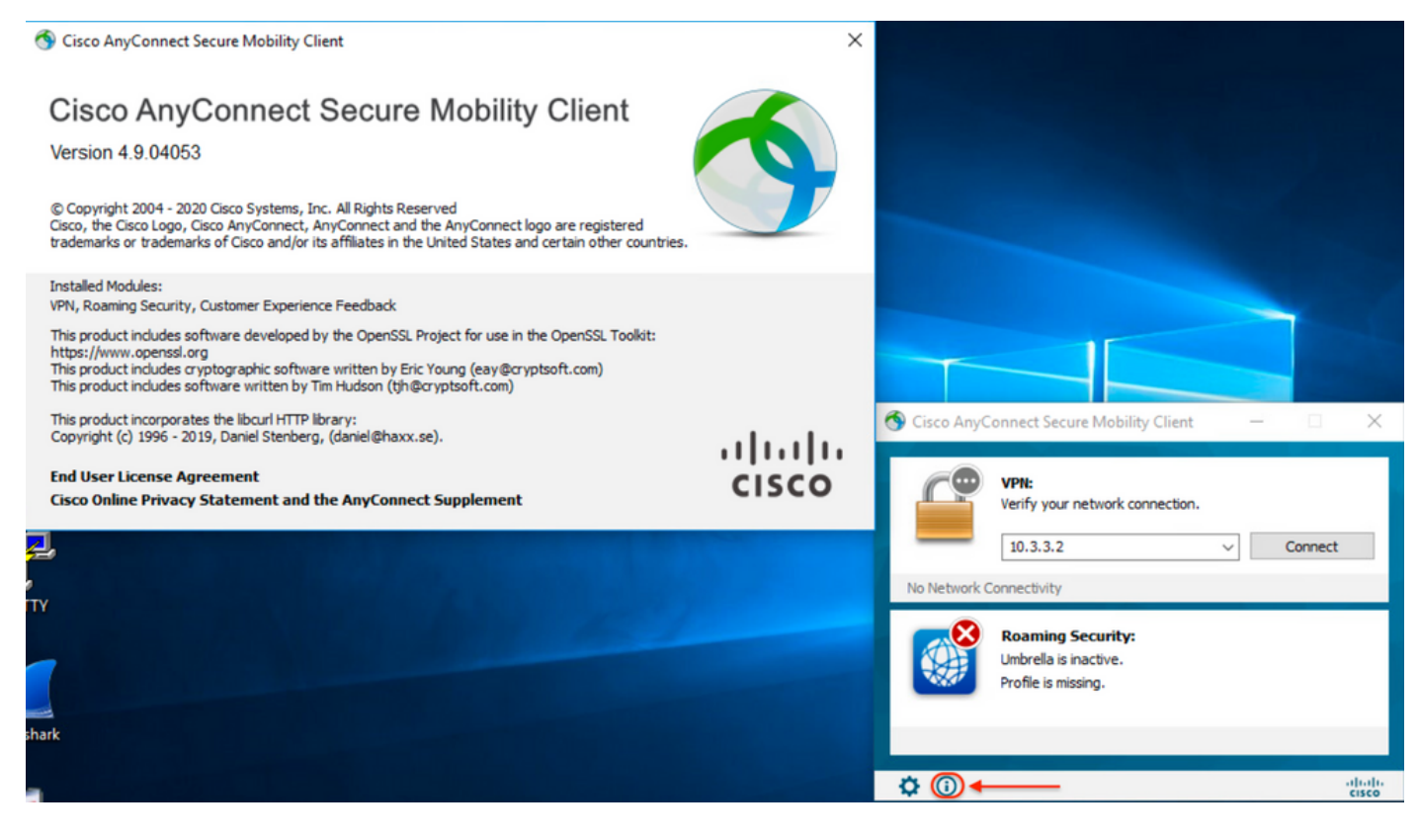

### Schritt 2.2 Für AnyConnect Version 4.9.06037:

| 🚳 Cisco AnyConnect Secure Mobility Client                                                                                                    | ×                |                                                                   |
|----------------------------------------------------------------------------------------------------|------------------|-------------------------------------------------------------------|
| Cisco AnyConnect Secure Mobility Client<br>Version 4.9.06037<br>© Copyright 2004 - 2021 Cisco Systems, Inc. All Rights Reserved<br>Cisco, the Cisco Logo, Cisco AnyConnect, AnyConnect and the AnyConnect logo are registered<br>trademarks or trademarks of Cisco and/or its affiliates in the United States and certain other countries.                                   | 9                |                                                                   |
| Installed Modules:<br>VPN, Roaming Security, Customer Experience Feedback<br>This product includes software developed by the OpenSSL Project for use in the OpenSSL Toolkit:<br>https://www.openssl.org<br>This product includes ryptographic software written by Eric Young (eay@cryptsoft.com)<br>This product includes software written by Tim Hudson (tjh@cryptsoft.com) |                  |                                                                   |
| This product incorporates the libcurl HTTP library:<br>Copyright (c) 1996 - 2019, Daniel Stenberg, (daniel@haxx.se).<br>End User License Agreement<br>Cisco Online Privacy Statement and the AnyConnect Supplement                                                                                                    | ۱۱۱۱۱۱۰<br>cisco | S Cisco AnyConnect Secure Mobility Client - X                     |
| l,                                                                                                    |                  | 10.3.3.2 V Connect                                                |
| Y<br>ark                                                                                                    |                  | Roaming Security:<br>Umbrella is inactive.<br>Profile is missing. |
|                                                                                                    |                  |                                                                   |

Schritt 3: Vergewissern Sie sich, dass sowohl die AnyConnect CORE- und VPN-Module als auch die Umbrella Roaming Security-Module in der Windows-Programmliste "Add/Remove" ausgeblendet sind.

Navigieren Sie hierzu zu Windows-Systemsteuerung > Programm deinstallieren.

| <ul> <li>← → · ↑ ▲ Control Panel &gt; Programs &gt; Programs and Features</li> <li>✓ ᠔</li> <li>Search P</li> <li>Control Panel Home</li> <li>Uninstall or change a program</li> <li>To uninstall a program, select it from the list and then click Uninstall, Change, or Repair.</li> <li>Turn Windows features on or off</li> <li>Organize ▼</li> <li>Name</li> <li>Â Cisco ASDM-IDM Launcher</li> <li>A Cisco Systems, Inc.</li> <li>A (15/2021)</li> <li>A (15/2021)</li> <li>A (1</li></ul>                                                                                                    |                      |
|----------------------------------------------------------------------------------------------------|----------------------|
| Control Panel Home       Uninstall or change a program.         View installed updates       To uninstall a program, select it from the list and then click Uninstall, Change, or Repair.         Turm Windows features on or off       Organize ▼         Image: Image: | grams and Features 🔎 |
| View installed updates       To uninstall a program, select it from the list and then click Uninstall, Change, or Repair.         Turn Windows features on or off       Organize ▼         View install a program, select it from the list and then click Uninstall, Change, or Repair.       Installed On         Name       Publisher       Installed On       Size       Version         Cisco ASDM-IDM Launcher       Cisco Systems, Inc.       4/15/2021       656 KB       1.9.00         FileZilla Client 3.31.0       Tim Kosse       4/19/2021       26.8 MB       3.31.0         I Google Chrome       Google, Inc.       9/6/2016       50.4 MB       66.0.3359.181         Java 8 Update 151       Oracle Corporation       11/22/2017       199 MB       8.0.1510.12         Microsoft OneDrive       Microsoft Corporation       5/2/2018       100 MB       18.065.03290.6151                                                                                                    |                      |
| Turn Windows features on or<br>off       Organize ▼     Publisher     Installed On     Size     Version       Name     Publisher     Cisco Systems, Inc.     4/15/2021     656 KB     19.00       Cisco ASDM-IDM Launcher     Cisco Systems, Inc.     4/15/2021     26.8 MB     3.31.0       Cisco Gogle Chrome     Google, Inc.     9/6/2016     50.4 MB     660.3359.181       Size Google Chrome     Google, Inc.     9/6/2016     50.4 MB     660.3359.181       Java 8 Update 151     Oracle Corporation     11/22/2017     199 MB     8.0.1510.12       Microsoft OneDrive     Microsoft Corporation     5/21/2018     100 MB     18.0650.0329.0510                                                                                                    |                      |
| Organize ▼         Name       Publisher       Installed On       Size       Version         Cisco ASDM-IDM Launcher       Cisco Systems, Inc.       4/15/2021       656 KB       1.9.00         I FileZilla Client 3.31.0       Tim Kosse       4/19/2021       26.8 MB       3.31.0         I Google Chrome       Google, Inc.       9/6/2016       50.4 MB       660.3359.181         Java 8 Update 151       Oracle Corporation       11/22/2017       199 MB       8.0.1510.12         Microsoft OneDrive       Microsoft Corporation       5/21/2018       100 MB       18.0650.3329.050                                                                                                    |                      |
| Name         Publisher         Installed On         Size         Version           Image: Cisco ASDM-IDM Launcher         Cisco Systems, Inc.         4/15/2021         656 KB         1.9.00           Image: Cisco ASDM-IDM Launcher         Cisco Systems, Inc.         4/19/2021         26.8 MB         3.31.0           Image: Cisco Asdoc ASDM-IDM Launcher         Google, Inc.         9/6/2016         50.4 MB         66.0.3359.181           Image: Cisco Asdoc Asdoc A                                                                                                    | III - (              |
| Cisco ASDM-IDM Launcher       Cisco Systems, Inc.       4/15/2021       656 KB       1.9.00         FileZilla Client 3.31.0       Tim Kosse       4/19/2021       26.8 MB       3.31.0         Google Chrome       Google, Inc.       9/6/2016       50.4 MB       66.0.3359.181         Java 8 Update 151       Oracle Corporation       11/22/2017       199 MB       8.0.1510.12         Microsoft OneDrive       Microsoft Corporation       5/2/2018       100 MB       18.065.0329.001                                                                                                    |                      |
| FileZilla Client 3.31.0         Tim Kosse         4/19/2021         26.8 MB         3.31.0           I Google Chrome         Google, Inc.         9/6/2016         50.4 MB         66.0.3359.181           Java 8 Update 151         Oracle Corporation         11/22/2017         199 MB         8.0.1510.12           Microsoft OneDrive         Microsoft Corporation         5/2/2018         100 MB         18.065.0329.000           Image: Microsoft Corporation         5/2/2018         100 MB         18.065.0329.000                                                                                                    |                      |
| Image: Google Chrome         Google, Inc.         9/6/2016         50.4 MB         66.0.3359.181           Image: Java 8 Update 151         Oracle Corporation         11/22/2017         199 MB         8.0.1510.12           Image: Microsoft OneDrive         Microsoft Corporation         5/21/2018         100 MB         18.065.0329.000           Image: Microsoft OneDrive         Microsoft Corporation         9/6/2016         100 MB         18.065.0329.000                                                                                                    |                      |
| Java 8 Update 151         Oracle Corporation         11/22/2017         199 MB         8.0.1510.12           Microsoft OneDrive         Microsoft Corporation         5/21/2018         100 MB         18.065.0329.000           Microsoft View         Cu. 2008 Participitable w64.0.0.2         Microsoft Corporation         9/6/2016         1.04 MP         0.0.02730.6151                                                                                                    |                      |
| Microsoft OneDrive Microsoft Corporation 5/21/2018 100 MB 18.065.0329.000     IDI Microsoft Visual Cui 2008 Badistributable und 4.0.0.2                                                                                                    |                      |
| Microsoft Visual Co. + 2009 Pedictributable - x64.0.0.2 Microsoft Comparation 0/6/2016 1.04 MP 0.0.20720.6161                                                                                                    |                      |
| Microsoft Visual C++ 2006 Redistributable - x04 9.0.5 Microsoft Corporation 9/0/2010 1.04 MB 9.0.50/29.0101                                                                                                    |                      |
| III Microsoft Visual C++ 2008 Redistributable - x86 9.0.3 Microsoft Corporation 9/6/2016 872 KB 9.0.30729.4148                                                                                                    |                      |
| Microsoft Visual C++ 2013 Redistributable (x64) - 12.0 Microsoft Corporation 9/6/2016 20.5 MB 12.0.30501.0                                                                                                    |                      |
| Microsoft Visual C++ 2015 Redistributable (x64) - 14.0 Microsoft Corporation 3/7/2018 23.5 MB 14.0.24215.1                                                                                                    |                      |
| Mozilla Firefox 59.0.1 (x64 en-US) Mozilla 2/4/2021 144 MB 59.0.1                                                                                                    |                      |
| 🔂 Mozilla Maintenance Service Mozilla 5/21/2018 231 KB 59.0.1.6648                                                                                                    |                      |
| PuTTY release 0.67 Simon Tatham 9/6/2016 3.49 MB 0.67                                                                                                    |                      |
| Wware Tools VMware Inc. 5/31/2017 120 MB 10.1.0.4449150                                                                                                    |                      |
| WinPcap 4.1.3 Riverbed Technology, Inc. 9/6/2016 4.1.0.2980                                                                                                    |                      |
| Wireshark 2.4.5 64-bit The Wireshark developer comm 3/12/2018 171 MB 2.4.5                                                                                                    |                      |

## Fehlerbehebung

Es ist keine Fehlerbehebung für dieses Dokument erforderlich.

## Zugehörige Fehler

<u>CSCvy38427</u> ASDM: Der Dateiname der Transformation muss mit dem "\_"-Unterstrich beginnen, damit er für mehrere Wechselstrommodule wirksam wird.

## Zugehörige Informationen

Technischer Support und Dokumentation für Cisco Systeme

Administratorhandbuch für Cisco AnyConnect Secure Mobility Client, Version 4.0